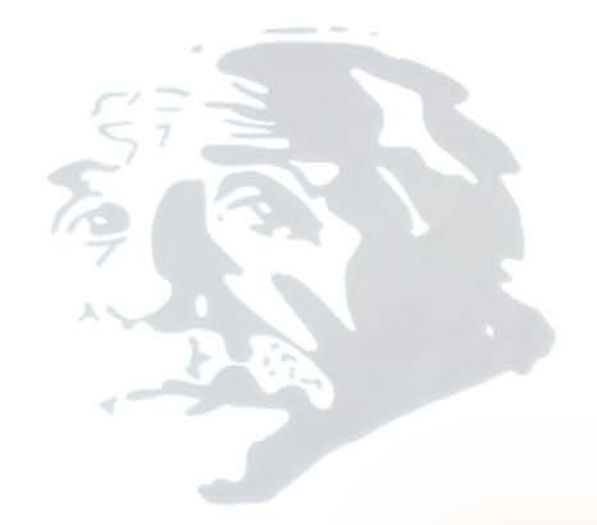

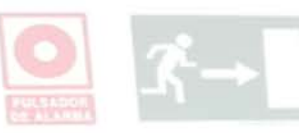

#### Búsquedas Especializadas: Buscadores y Bases de Datos

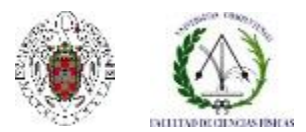

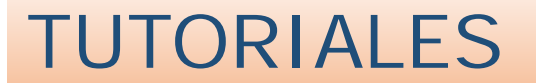

| 1                                                                                                    |                                                                                                    |                                                                                                    | Navegar identificado                                                                                 | Buscar en la web                                                                                                    | Q O UCM O BUCea O Cisne                                                       |
|----------------------------------------------------------------------------------------------------|----------------------------------------------------------------------------------------------------|----------------------------------------------------------------------------------------------------|----------------------------------------------------------------------------------------------------|----------------------------------------------------------------------------------------------------|-------------------------------------------------------------------------------|
| Contraction of the second second seco | COMPLUTE<br>M A                                                                                                    | d a d<br>NSE<br>d r i d                                                                                             | Biblioteca de                                                                                        | la Facultad de                                                                                                    | Ciencias Físicas                                                              |
| Bu                                                                                                    | scar más                                                                                                    | Servicios                                                                                                    | Bibliotecas                                                                                          | Conócenos                                                                                                    | Ayuda                                                                         |
| BUCea C<br>Descub<br>Busqueda a<br>Articulos. c                                                                                                    | Cisne Fondo Histórico<br>pre con BUCea<br>Buscar<br>avanzada<br>capitulos de libros. Eprint<br>Los tuto<br>accesibles d<br>página wo | E-Prints Bibliografias<br>s. libros-e. revistas y coler<br>oriales de los cu<br>lesde el enlace<br>eb de la bibliot | cciones incluidas en el catalogo Cisne.<br>ursos están<br><b>Tutoriales</b> de la<br>reca de Físicas | HICUENTA<br>HICUENTA<br>HICUENTA<br>HICUENTA<br>HICUENTA<br>HICUENTA<br>HICUENTA<br>HICUENTA<br>HICUENTA<br>HICUENTA<br>HICUENTA<br>HICUENTA | ectado. Nuestros bibliotecarlos te<br>nes de 10:00 a 14:00 y de 16:00 a 20:00 |
| Visita tu bib                                                                                                    | Vis<br>blioteca ¡Apúntate!                                                                                                    | sitas guiadas a                                                                                                    | la biblioteca                                                                                        | Reade CC Fisicas                                                                                                    | olitica de uso                                                                |

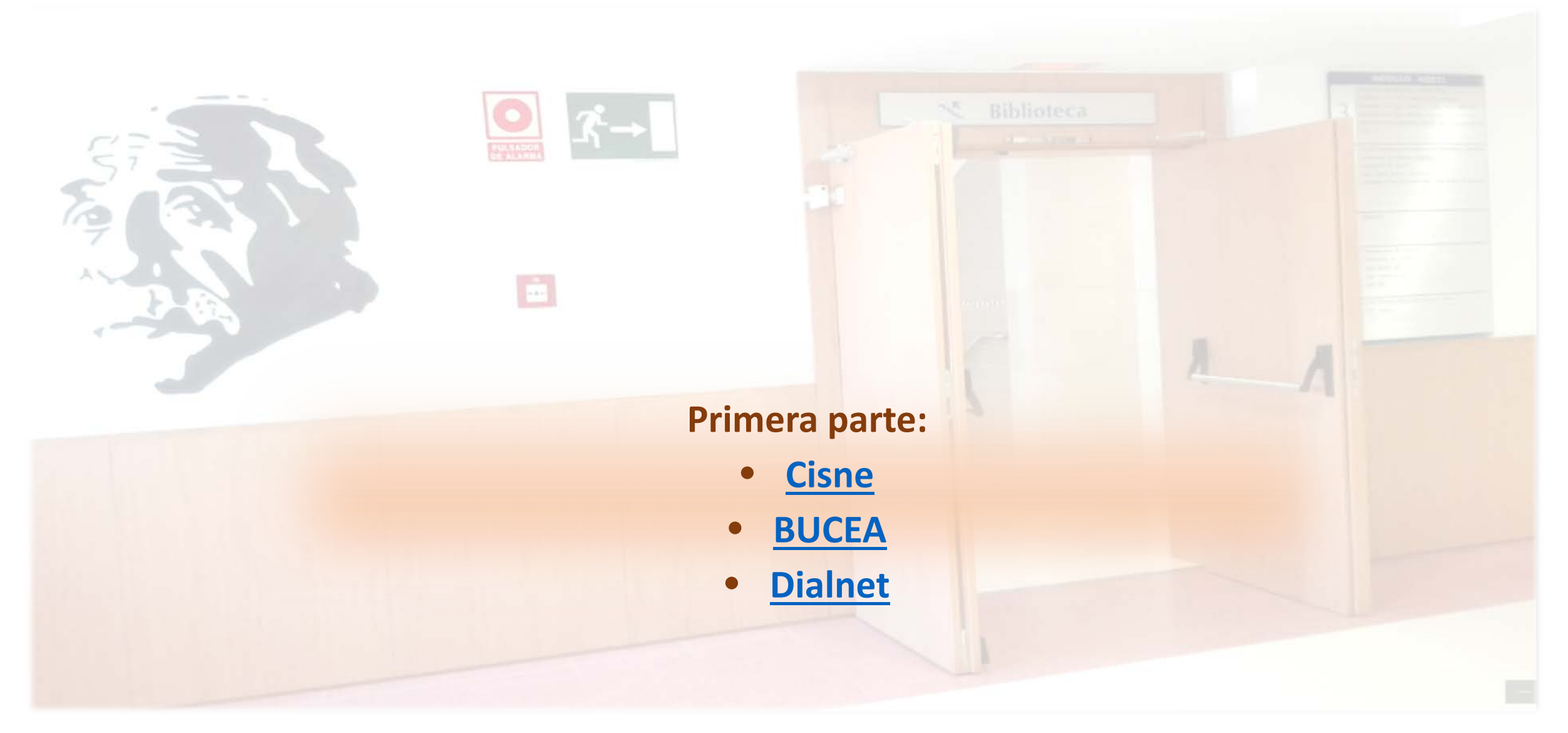

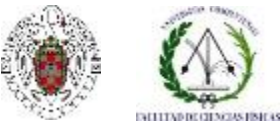

## **REGLAS DE BÚSQUEDA**

- En las búsquedas en bases de datos y otros recursos electrónicos se utilizan **palabras clave** (tomadas del lenguaje natural) o **descriptores** sacados de un **tesauro** (lenguaje controlado).
- En ambos casos, la estrategia de búsqueda (combinación de términos en una búsqueda) se elabora utilizando una serie de conectores entre los términos: los operadores booleanos y otros operadores (proximidad, caracteres de truncamiento, comillas,...)
- En búsquedas complejas y sofisticadas, se pueden agrupar las distintas conexiones de términos mediante **paréntesis** que fuercen a ejecutar unas operaciones antes que otras.
- En los casos en que el recurso electrónico disponga de un **tesauro o listado de términos de búsqueda**, es conveniente utilizarlo, para poder realizar búsquedas más precisas

# REGLAS DE BÚSQUEDA: OPERADORES BOOLEANOS

AND

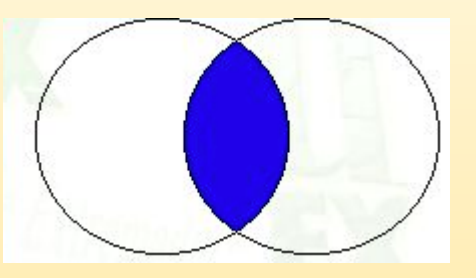

Recupera sólo los resultados en los que aparezcan **todos los términos** buscados. Ej.: "Quantum dots" AND biology

**OR** 

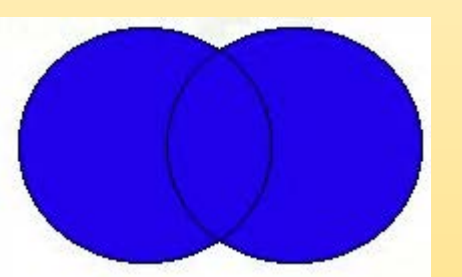

Recupera los resultados en los que aparezca **cualquiera de los términos** buscados. Ej.: "Magnetic nanoparticles" OR "quantum dots"

NOT

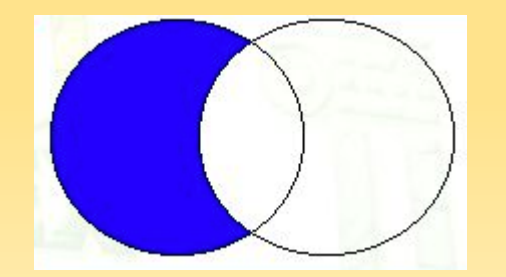

Recupera los documentos en los que aparece sólo el primer término buscado. Ej.: "quantum dots" NOT biology

## REGLAS DE BÚSQUEDA: OTROS OPERADORES

- Operadores de proximidad: NEAR, ADJ, SAME, WITHIN. Se utilizan para facilitar la recuperación de resultados en los que los términos aparezcan relativamente cerca o formando una única expresión verbal, concretando de este modo la búsqueda. Ej.: cambio NEAR climático
- Operadores de truncamiento: \*, #, ?, \$. Permiten ampliar los resultados de una búsqueda, al tener en cuenta las variantes en los finales de palabras (plurales, palabras que comparten la misma raíz, variaciones idiomáticas, etc.). Cuando omitimos varias letras usamos \*, y cuando omitimos una sola letra, tanto al final como en el medio de la palabra, utilizamos ?. Ej.: physic\* (permite buscar documentos con el término physics, phycicist, physical, ...)
- Comillas: Funcionan como alguno de los operadores de proximidad (adyacencia exacta) y se usan para recuperar expresiones y frases compuestas. Ej.: "física cuántica"
- En una estrategia de búsqueda se suelen utilizar paréntesis para unir varios términos que son sinónimos mediante OR y combinar esos términos mediante AND con nuevos términos o expresiones compuestas. Ej.: (nanociencia OR nanotecnología) AND medicina

## OPCIONES DE LOS RECURSOS ELECTRÓNICOS

- Cuando nos enfrentamos a una base de datos o a cualquier otro recurso electrónico de información, es importante leer los tutoriales y guías del propio recurso, que nos ayudarán a averiguar si ese es el recurso que nos interesa: temática, cobertura, tipo de documentos incluidos, si dispone de texto completo, etc.
- Además, nos permitirá sacar un mayor rendimiento al recurso al permitirnos conocer:
  - Cómo se busca en el recurso (modos de búsqueda, tipo de operadores utilizados, acceso al historial de búsquedas, límites para las búsquedas, etc.)
  - Qué podemos hacer con los resultados (imprimir, guardar, enviar por correo electrónico, exportar a un gestor bibliográfico,...)
  - > Opciones de personalización del recurso: posibilidad de registrarse para guardar búsquedas, recibir alertas, etc.

## COLECCIÓN DE LA BUC

- 3.000.000 libros y más de 48.000 revistas impresas: fondos especializados en todas las bibliotecas de Facultad de la Universidad
- 130.000 libros electrónicos y más de 170.000 libros digitalizados (s. XV XIX)
- o 38.555 revistas electrónicas a texto completo
- Más de 24.900 documentos en acceso abierto depositados en el repositorio institucional E-Prints Complutense que recoge la producción científica de la UCM, 11.212 son tesis
- o Más de 39.000 películas en DVD ... Más información

# CATÁLOGO "CISNE"

|                                                                                                    | Navegar identificado                                        | Buscar en la web                                | Q UCM BUCes Cizze                                            |
|----------------------------------------------------------------------------------------------------|-------------------------------------------------------------|-------------------------------------------------|--------------------------------------------------------------|
| COMPLUTENSE                                                                                                    | Biblioteca de la                                            | a Facultad de                                   | e Ciencias Físicas                                           |
| Buscar más Servicios                                                                                                    | Bibli Seleccionamo<br>recuadro de                           | os <b>"Cisne"</b> e in<br><b>búsqueda</b> : poi | ntroducimos los datos en el<br>r defecto la búsqueda se hace |
| BUCea Cisne Jondo Histórico E-Prints Bibliografías Recome<br>Catálogo Cisne                                                                                            | ndadas por <b>palabra d</b><br>materias). Ta                | <b>lave</b> (campos<br>mbién podem              | de título, autor, colección y<br>os iniciar la búsqueda en   |
| problemas de física gene Buscar                                                                                                    | Búsqueda av                                                 | anzada pincha                                   | ando en su enlace                                            |
| Búsqueda avanzada<br>Libros, revistas, tesis, bases de datos, materiales audiovisuales etc., s<br>la AECID, con acceso a renovaciones, reservas, historial de préstamo | uscritos o localizados en la <mark>U</mark> CM y<br>s. etc. | Cursos                                          | Tutoriales electrónicos                                      |
|                                                                                                    |                                                             | ¿Tienes du                                      | udas?                                                        |
|                                                                                                    |                                                             | Chat                                            |                                                              |
|                                                                                                    | * 1                                                         | Escribe aquí p                                  | para chatear.                                                |
| Visitas guiadas a la b<br>Visita tu biblioteca ¡Apúntate!                                                                                                    | iblioteca                                                   | - File Cas                                      | Política de uso                                              |
|                                                                                                    |                                                             |                                                 | 🎬 W 🔄 🔜                                                      |

pionoteca de continicas. Formación de asuallos 2017, 2010

## LIMITAR POR CAMPOS

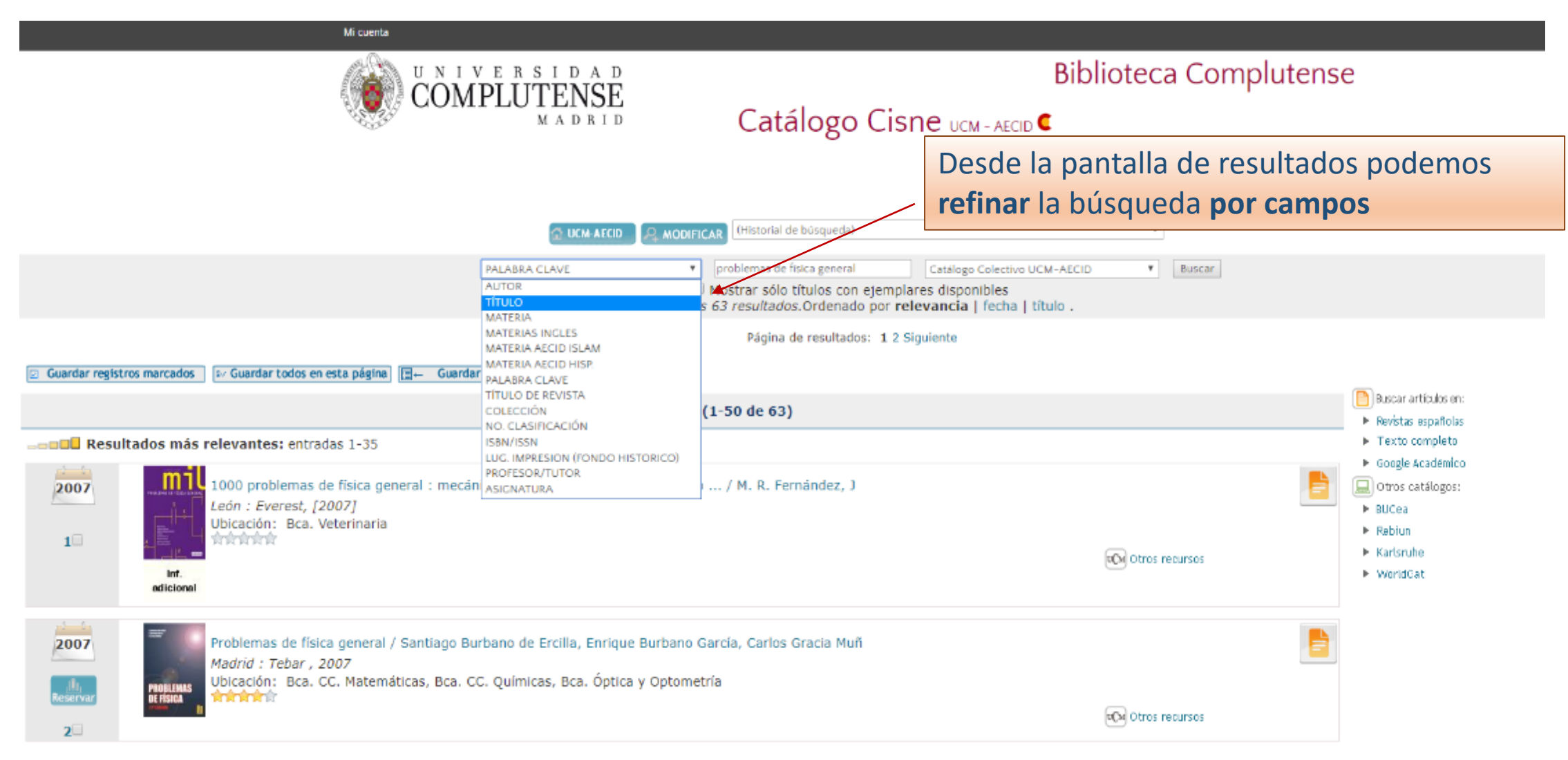

## LIMITAR POR SUBCATÁLOGOS

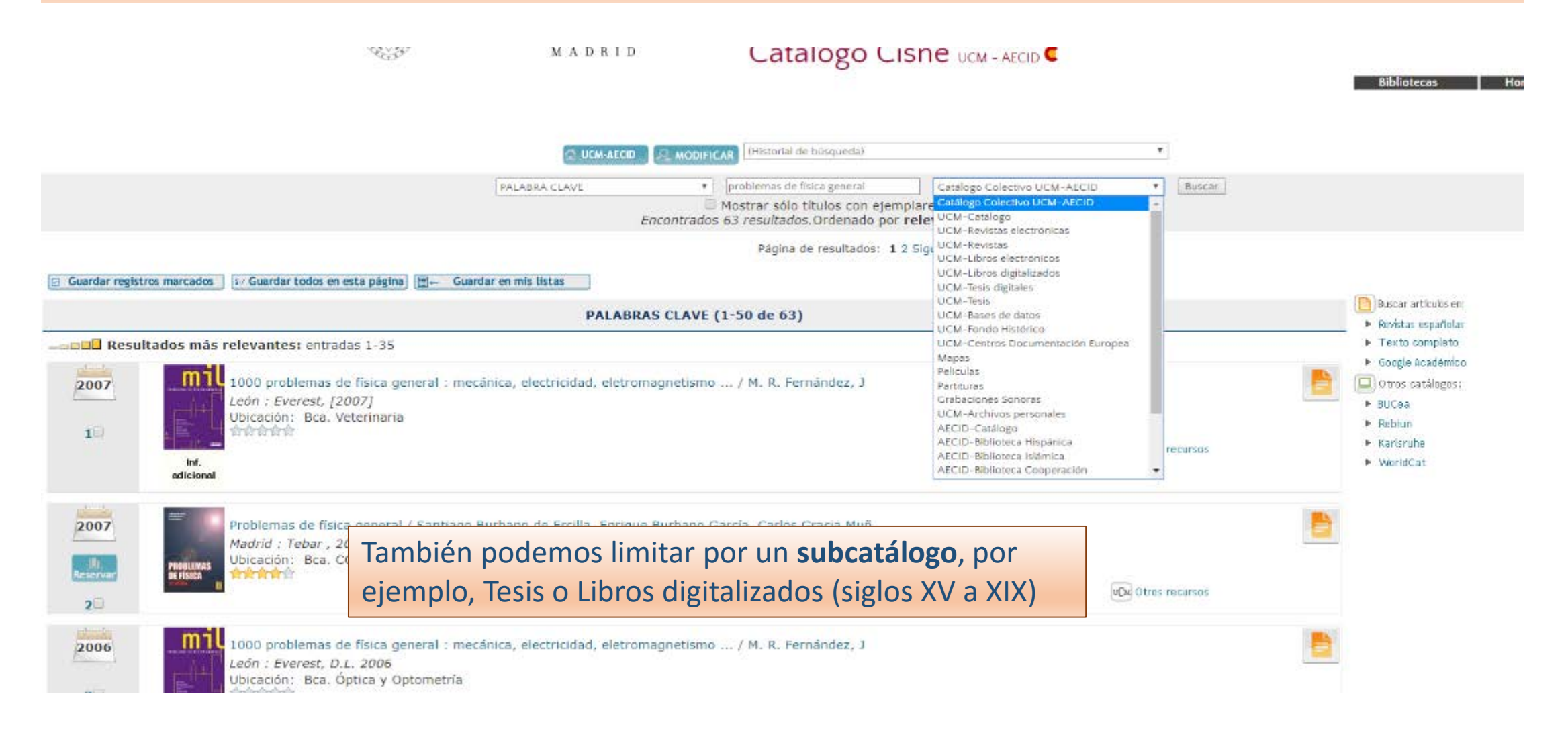

# CATÁLOGO "CISNE"

|                        |                                 |               | Mi cuenta                                                                                                    |                    |                                                                                                    |                                                                                                    |                                                                                                    |
|------------------------|---------------------------------|---------------|----------------------------------------------------------------------------------------------------|--------------------|----------------------------------------------------------------------------------------------------|----------------------------------------------------------------------------------------------------|----------------------------------------------------------------------------------------------------|
|                        |                                 |               | COMPLUTENSE<br>MADRID                                                                                                    | C                  | Bibliot<br>atálogo Cisne பCM - AFCID C                                                                                     | eca Com                                                                                                    | Bibliotecas Horarios                                                                                                    |
|                        |                                 |               |                                                                                                    | LIMITAR Files gene | PALABRA (Historial de búsqueda)<br>ral Catálogo Colectivo UCM-AECID * Orden d<br>r sólo títulos con ejemplares disponibles | el sistema 🔻 Orde                                                                                                    | •<br>enar Butcar                                                                                                    |
|                        | C Guardar<br>Núm<br>1<br>2<br>3 | Marcar        | arcados I≠ Guardar todos en esta página III ← Guardar en mis listas<br>TÍTULOS ( I<br>Problemas de física general<br>Problemas de física general en un año olímpico<br>Problemas de física general [Recurso electrónico] | -4 de 4)           |                                                                                                    | <b>Afio</b><br>1998                                                                                                    | Entradas       Buscar artículos en:         Fncontradas:       > Revistas españolas         16       > Texto completo         10       > Google Académico         3       Otros catálogos:         1       > EUCera |
|                        | 4<br>🖸 Guardar                  | registros m   | Problemas de física general. Tomo 2, Óptica<br>arcados tr- Guardar todos en esta página mer Guardar en mis lístas                                                                                                    |                    | COMPLUTENSE<br>X A D 3 LD                                                                                                  | Catálogo                                                                                                    | Biblioteca Complutense<br>o Cisne ILCH - AFCID C                                                                                                    |
| Si bu<br>se pi<br>año. | uede<br>                        | os po<br>LIMI | or un <b>campo concreto</b> , la búsqueda<br><b>FAR</b> a una biblioteca, un idioma, un                                                                                                    |                    | Umitar la búsqueda                                                                                                    | entenos por los que deses<br>cada enteno, pulse titi + t<br>: física general - Se ha<br>4 2<br>2<br>2<br>2<br>2<br>2<br>2<br>2<br>2<br>2<br>2<br>2<br>2<br>2<br>2<br>2<br>2<br>2<br>2 | : Imitar.<br>botón lequierdo del ratón<br>an encontirado 16 entiradas.                                                                                                    |

# CATÁLOGO "CISNE"

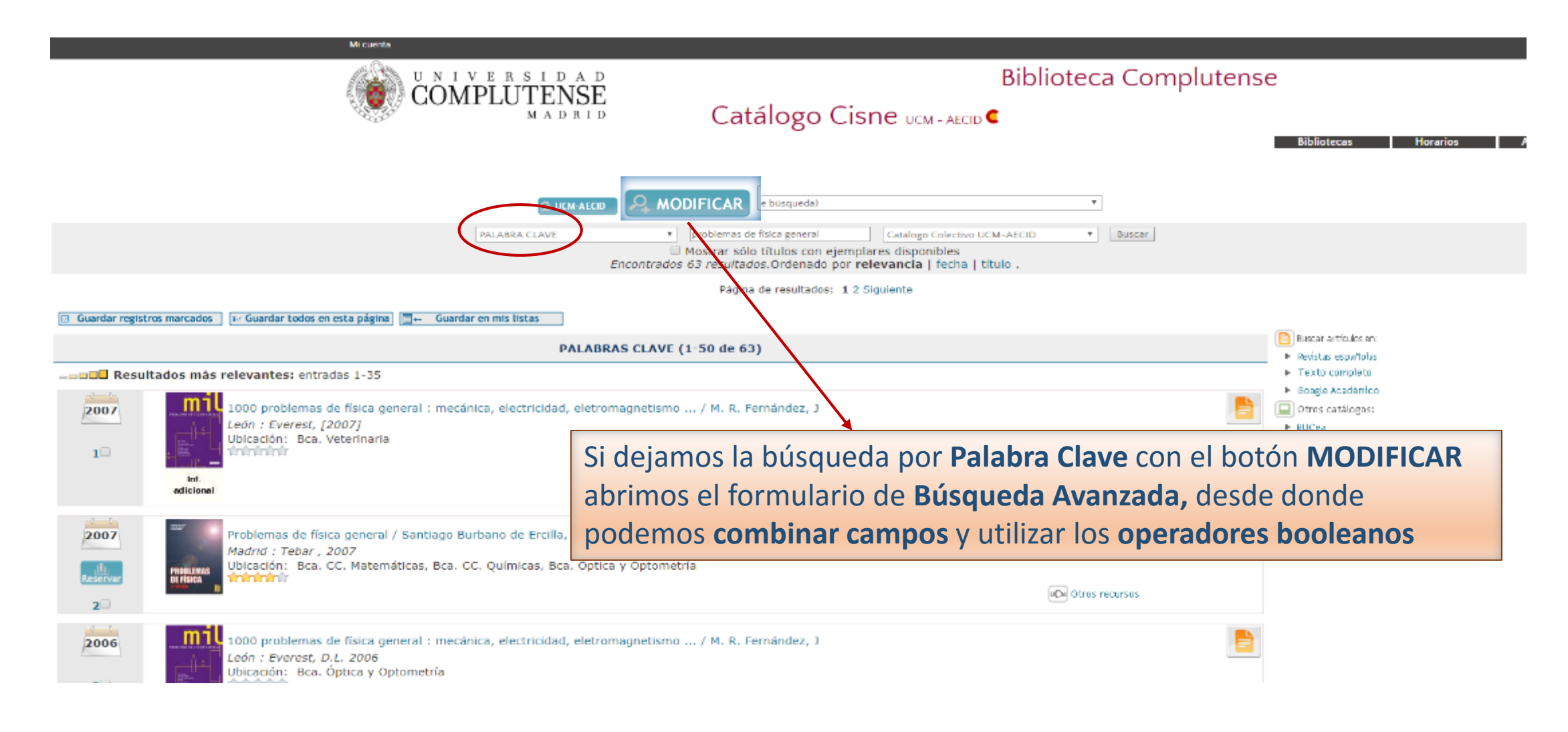

## **BÚSQUEDA AVANZADA**

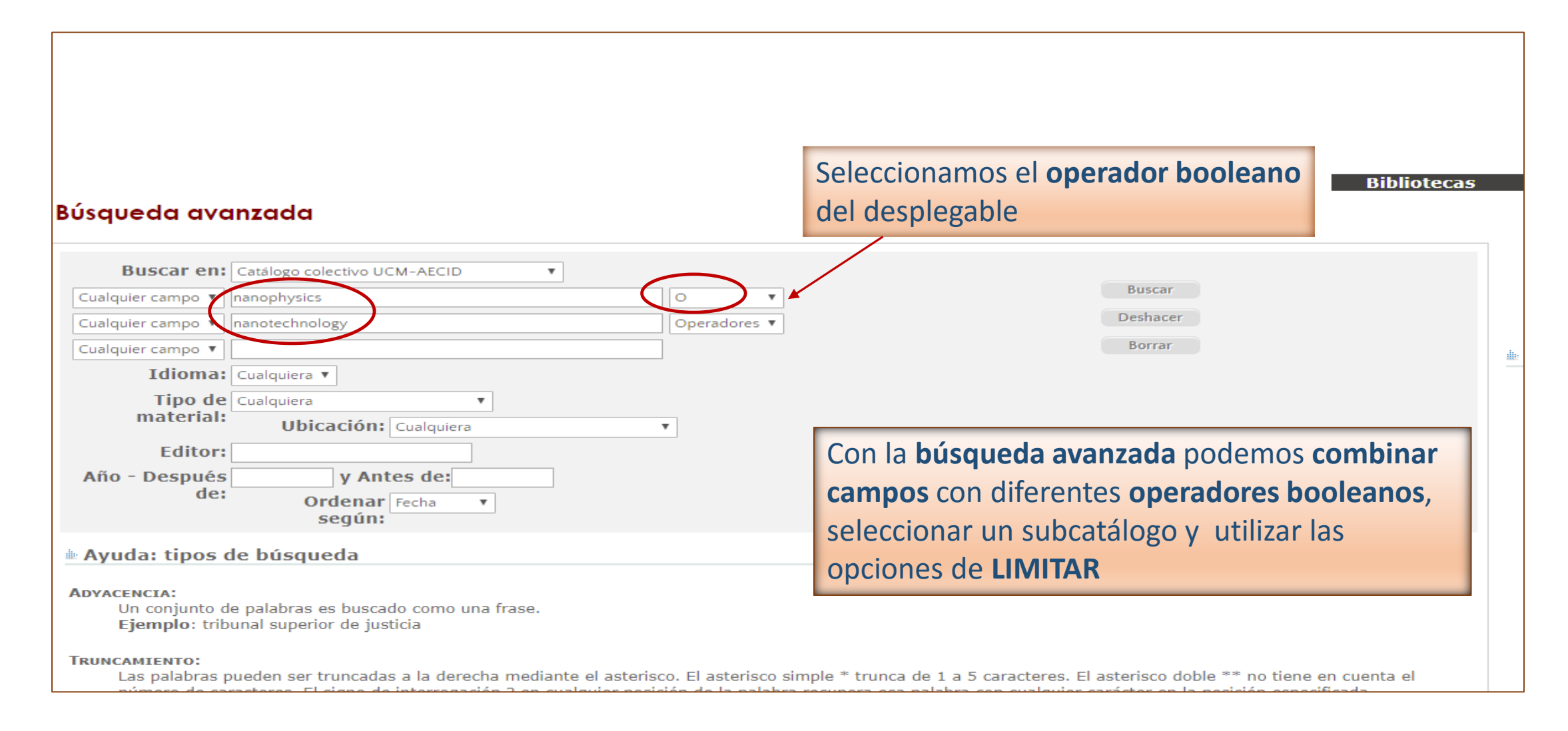

# BÚSQUEDA AVANZADA

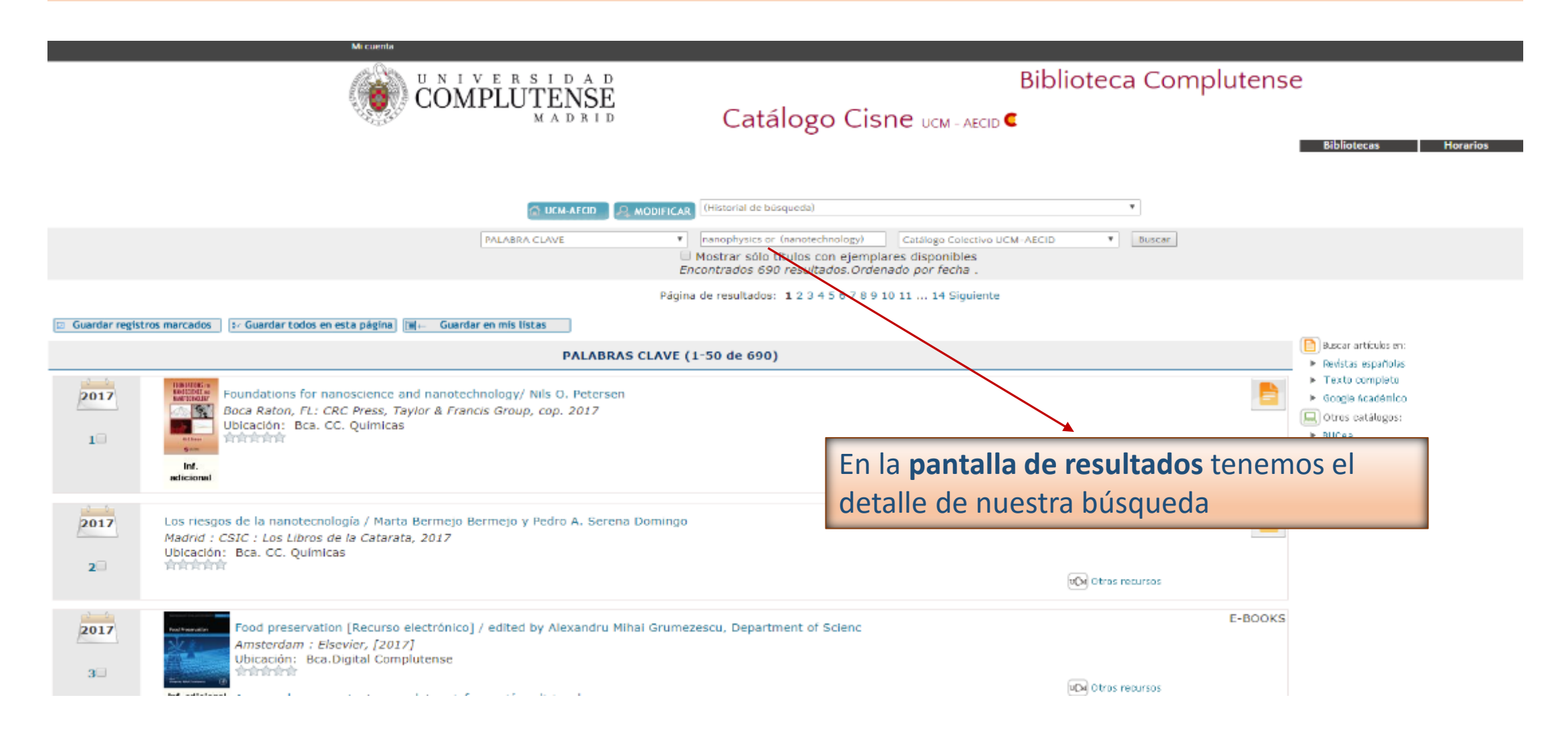

# BÚSQUEDA AVANZADA

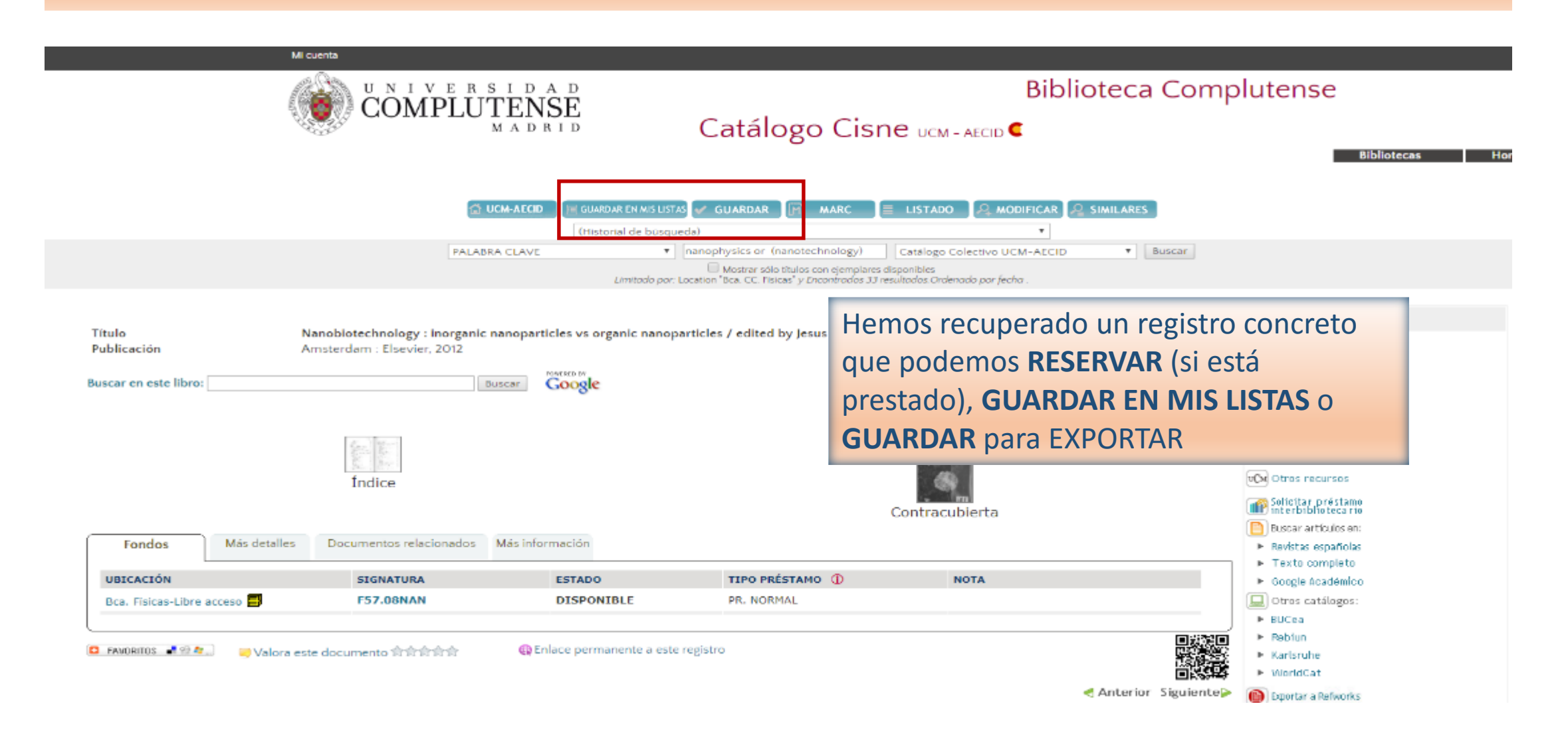

## **GUARDAR REGISTROS**

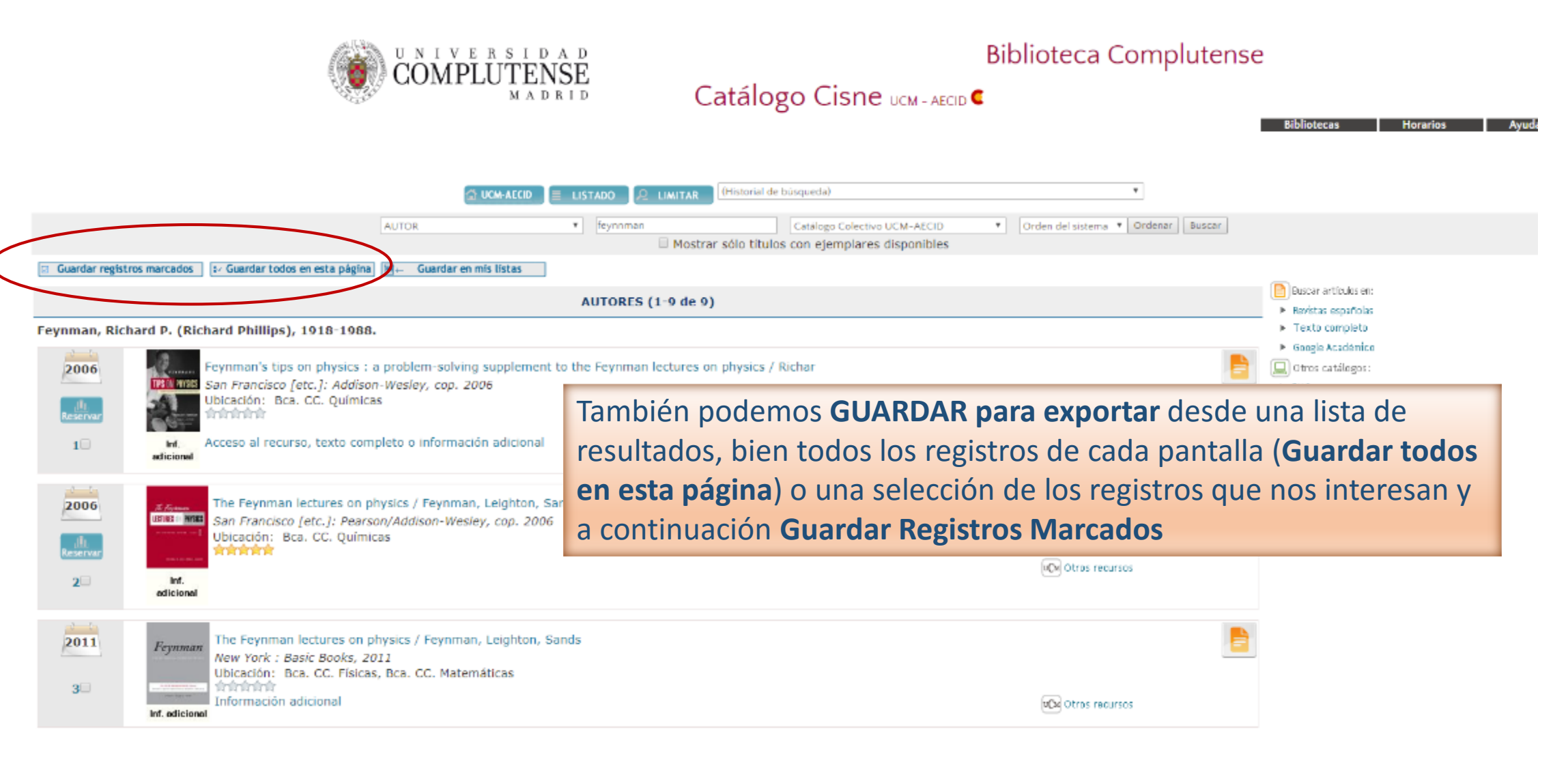

## **GUARDAR REGISTROS**

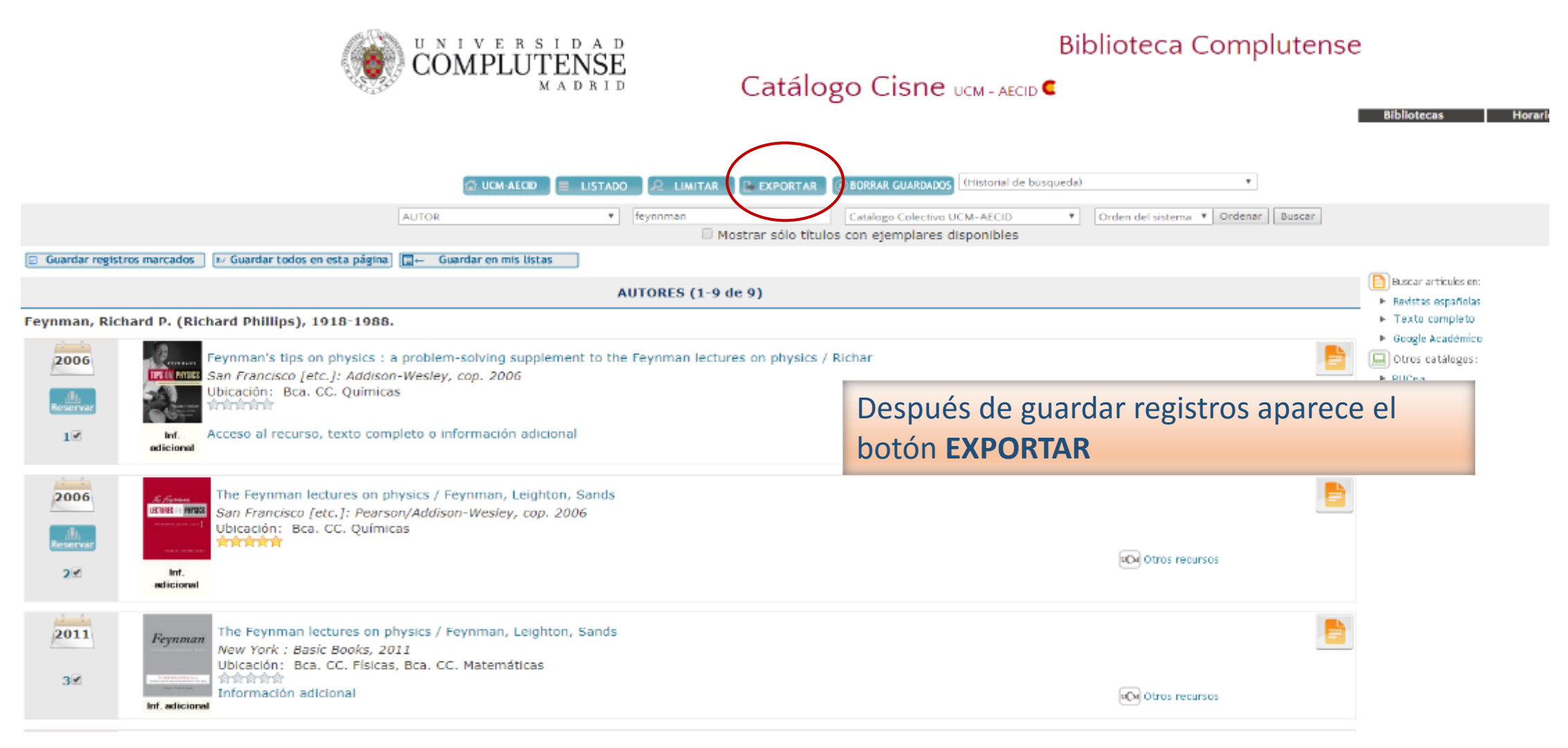

## EXPORTAR REGISTROS

|                                                                      |             | Mi cuenta                                                                                                   |                                                                                                    |               |      |
|----------------------------------------------------------------------|-------------|----------------------------------------------------------------------------------------------------|----------------------------------------------------------------------------------------------------|---------------|------|
|                                                                      |             | COMPLUTEN                                                                                                   | Biblioteca Complutense                                                                                                    |               |      |
|                                                                      |             |                                                                                                    | Catálogo Cisne ucm - AECID                                                                                                    |               |      |
|                                                                      |             |                                                                                                    | C UCM-AECID + EXTENDER + ATRÁS BORRAR GUARDADOS                                                                                                    | Horarios Ay   | uda  |
| Formato d                                                            | lel Listado | :                                                                                                    | Enviar Listado a:                                                                                                    |               |      |
| Pantalia  Presenta  Pro-Cite  End-Not  MARC  Lista de re  Marcar too | egistros gu | iada<br>Jardados<br>Jarcar I L Eliminar marcados                                                            | Enviar a: Asunto: Biblioteca Complutense: registros exportados Pantalla Disco Local Enviar                                                                     |               |      |
| Núm                                                                  | Marcar      |                                                                                                    | Exportar (1-3 de 3)                                                                                                    | Soporte       | Año  |
| 1                                                                    | 0           | Feynman's tips on physics : a problem-solving supplement to the Fe<br>Robert B. Leighton and Rochus E. Vogt | nman lectures on physics Richard P. Feynman, Michael A. Gottlieb, and Ralph Leighton ; with a memoir by Matthew Sands ; and exercises and answers by           |               | 2006 |
| 2                                                                    |             | The Feynman lectures on physics Feynman, Leighton, Sands                                                    | por correo electrónico, enviar a la pantalla para obtener una prese                                                                                            | entación      | 2006 |
| 3                                                                    |             | The Feynman lectures on physics Feynman, Leighton, Sands                                                    | para imprimir o guardar en un archivo, seleccionando uno entre va                                                                                              | arios tipos   | 2011 |
| ₩ Marcar too                                                         | ios 🗆 Desm  | harcar 🛛 🖾 Eliminar marcados                                                                                | o formatos: <b>pantalla completa</b> que incluye la signatura, <b>pantalla a</b><br>o formatos para trabajar con <b>programas de gestión de bibliografía</b> s | breviada<br>S |      |

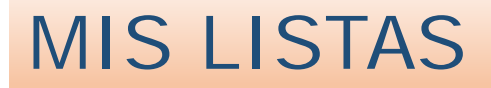

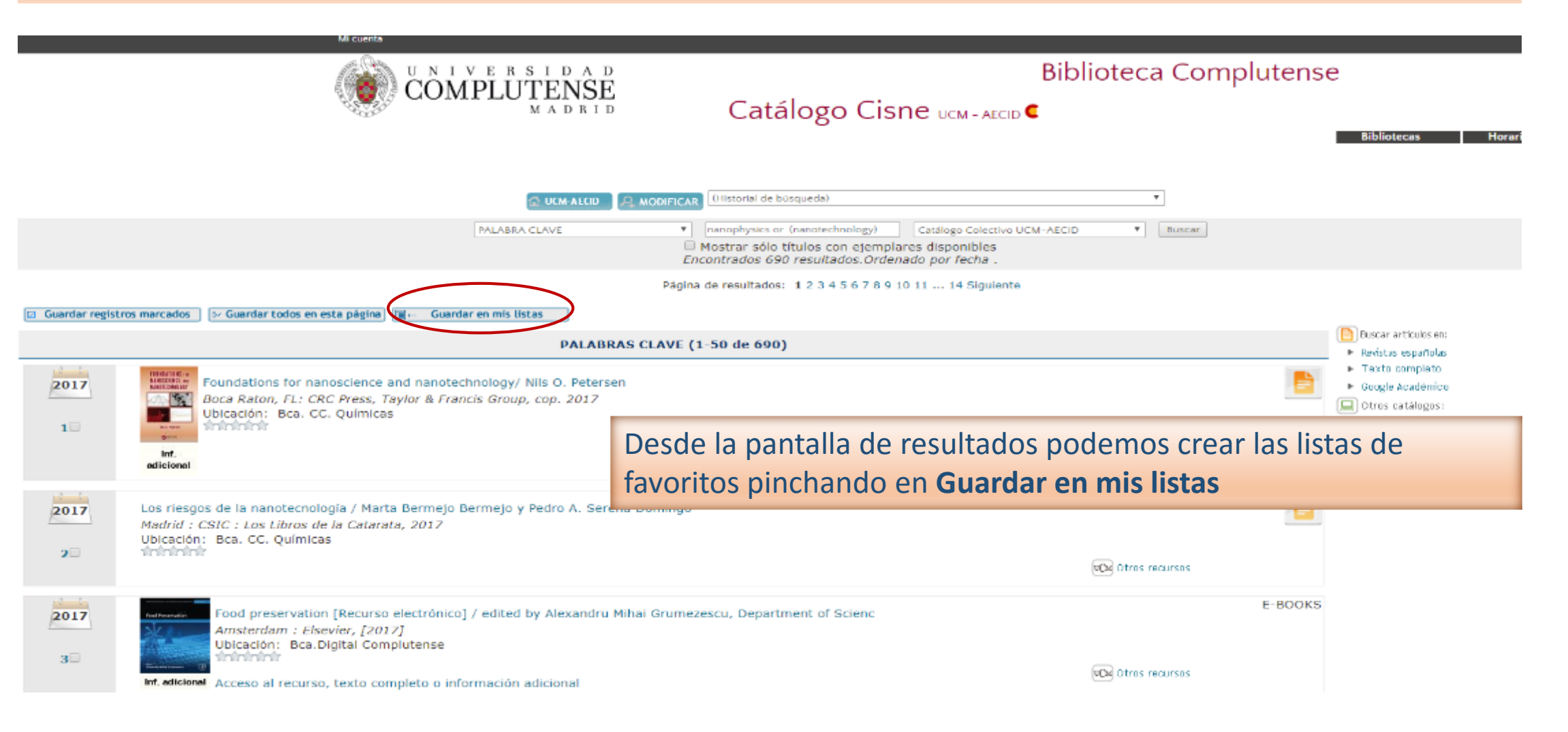

## **MIS LISTAS**

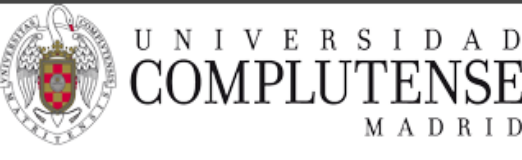

Biblioteca Complutense

MADRID

Catálogo Cisne UCM - AECID C

Una vez rellenado el formulario de identificación enviamos el registro a una lista ya creada o creamos una nueva

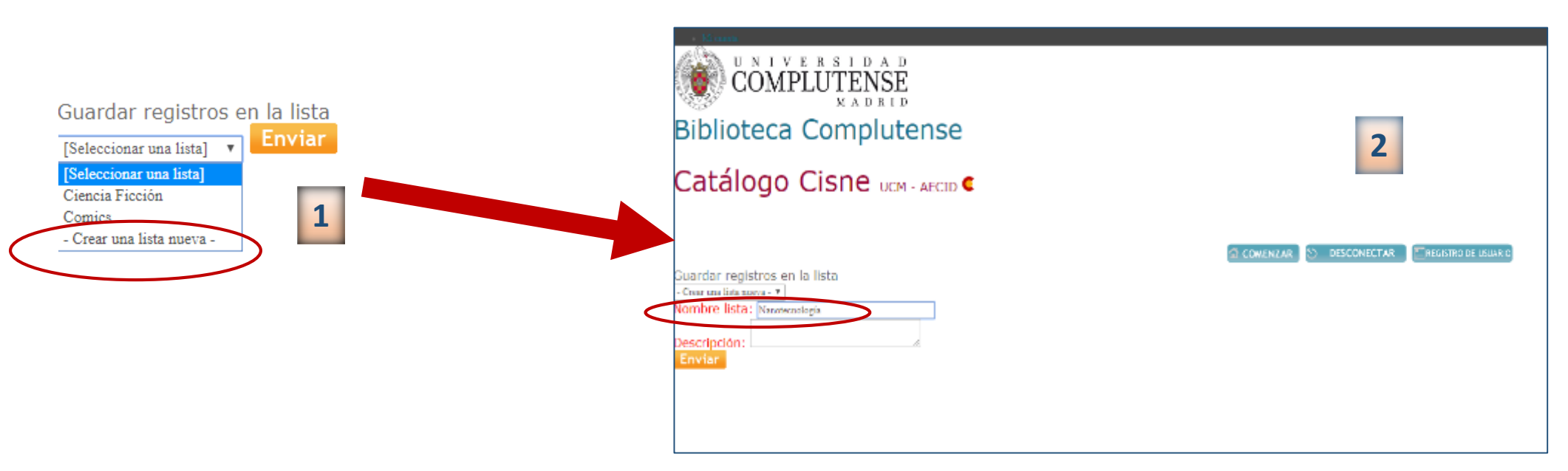

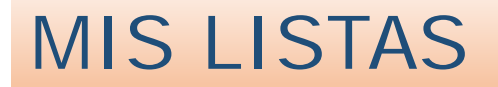

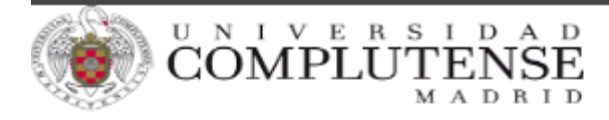

#### Catálogo Cisne ucm- AECID

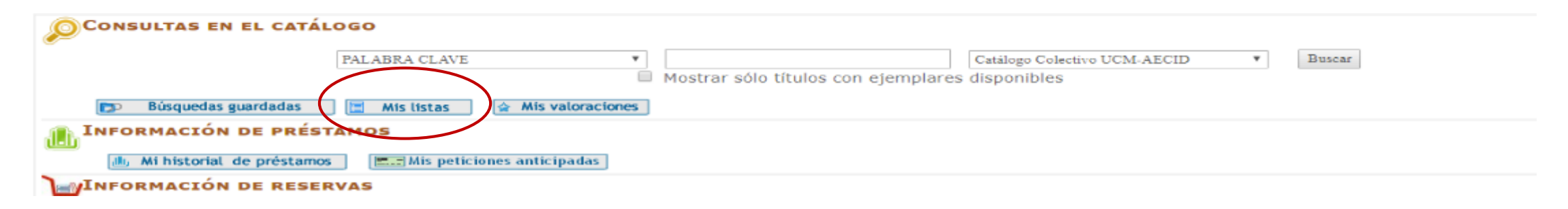

Para ver las listas creadas, desde **Mi Cuenta** pinchamos en **Mis listas** 

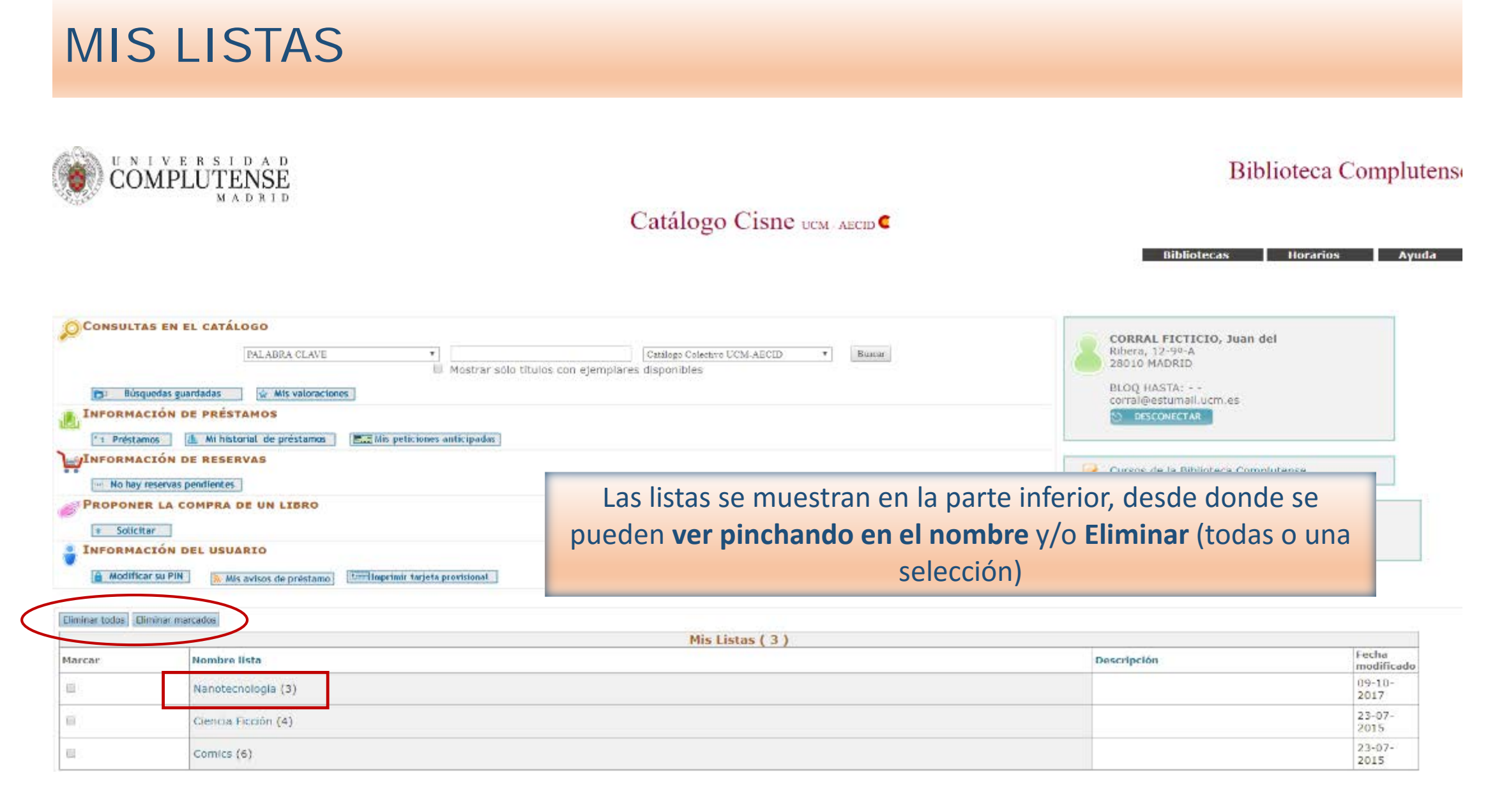

## GUARDAR UNA BÚSQUEDA

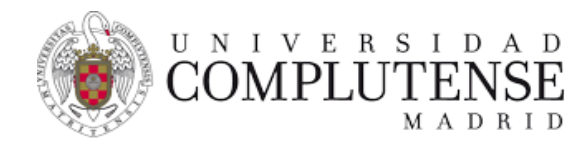

#### Catálogo Cisne UCM - AECID

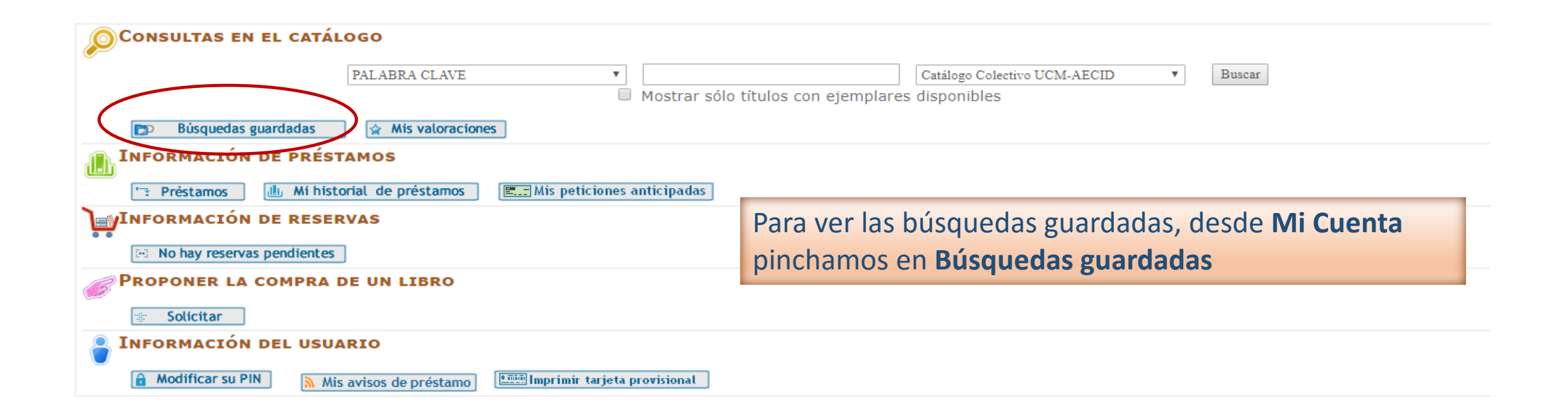

## GUARDAR UNA BÚSQUEDA

#### 🗙 Eliminar todas las búsquedas 🕼 Actualizar búsquedas

|                             |                                        |                     | Búsquedas preferidas ( 3 )                                                                                                    |                                                             |                           |
|-----------------------------|----------------------------------------|---------------------|----------------------------------------------------------------------------------------------------|-------------------------------------------------------------|---------------------------|
| Marcar para eliminar        | Seleccionar para correo<br>electrónico | TITULO              |                                                                                                    | Buscar                                                      |                           |
| MATERIAS                    |                                        |                     |                                                                                                    |                                                             |                           |
|                             | V                                      | física cósmica      |                                                                                                    | Buscar                                                      |                           |
| PALABRAS CLAVE              |                                        |                     |                                                                                                    |                                                             |                           |
|                             |                                        | boson higgs         |                                                                                                    | Buscar                                                      |                           |
|                             | 0                                      | problemas de fisica |                                                                                                    | Buscar                                                      | ]                         |
| X Eliminar todas las búsque | das 🗘 Actualizar búsquedas             |                     | <ul> <li>Las búsquedas se muestran en la parte inferior de la pantalla, desde</li> <li>Eliminar todas las búsqueda o alguna (marcar la búsqueda a elin<br/>Actualizar búsquedas)</li> <li>Seleccionar para correo electrónico: cuando se incorpore un nue<br/>biblioteca que coincida con la búsqueda recibiremos una alerta e<br/>electrónico</li> <li>Realizar de nuevo la búsqueda a través del vínculo Buscar</li> </ul> | donde se pue<br>ninar y pinch<br>evo documen<br>n el correo | ede:<br>ar en<br>ito a la |

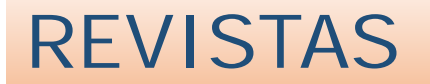

|                                                             |                                                                                  | Navegar identificado                                                                                 | Buscar en la web                                     | Q O UCM O BUCea O Cisne                                    |
|-------------------------------------------------------------|----------------------------------------------------------------------------------|----------------------------------------------------------------------------------------------------|------------------------------------------------------|------------------------------------------------------------|
|                                                             | r s i d a d<br>UTENSE<br>M a d r i d                                             | Biblioteca de la                                                                                     | Facultad de Ci                                       | iencias Físicas                                            |
| Buscar más                                                  | Servicios                                                                        | Bibliotecas                                                                                          | Conócenos                                            | Ayuda                                                      |
| BUCea Cisne Fondo H                                         | listórico E-Prints Bibliografías Re                                              | comendadas                                                                                           | TUI-UCM                                              |                                                            |
| Catálogo Cisne                                              | Buscar                                                                           |                                                                                                    | Ya puedes obtener tu ca<br>Facultad de Físicas, entr | arné universitario en la<br>re los días 9 y 31 de octubre. |
| Libros, revistas, tesis, base<br>la AECID, con acceso a ren | es de datos, materiales audiovisuales<br>novaciones, reservas, historial de prés | Para buscar una revista<br>la opción de búsqueda<br>"Cisne" (por defecto, s<br>búsqueda en el multib | en el catálogo<br>e realiza la<br>uscador            | Blog                                                       |
| 2                                                           |                                                                                  | "BUCEA") y escribimos<br>cajetín de búsqueda                                                         | su <b>título</b> en el                               | Recursos<br>electrónicos                                   |
|                                                             |                                                                                  | tieca de CC. Fisi                                                                                    | Chat                                                 |                                                            |
| Visita tu biblioteca :Anúnt                                 | Visitas guiadas a l                                                              | a biblioteca                                                                                         |                                                      |                                                            |
|                                                             | are:                                                                             | i an dan waata mada a                                                                                | Escribe aquí nana c                                  | hatear                                                     |
|                                                             |                                                                                  |                                                                                                    | Escribe adui para c                                  | nacear.                                                    |

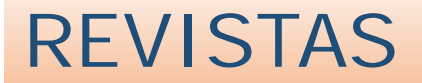

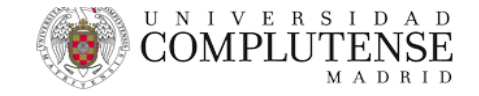

#### Biblioteca Complutense

Catálogo Cisne UCM - AECID

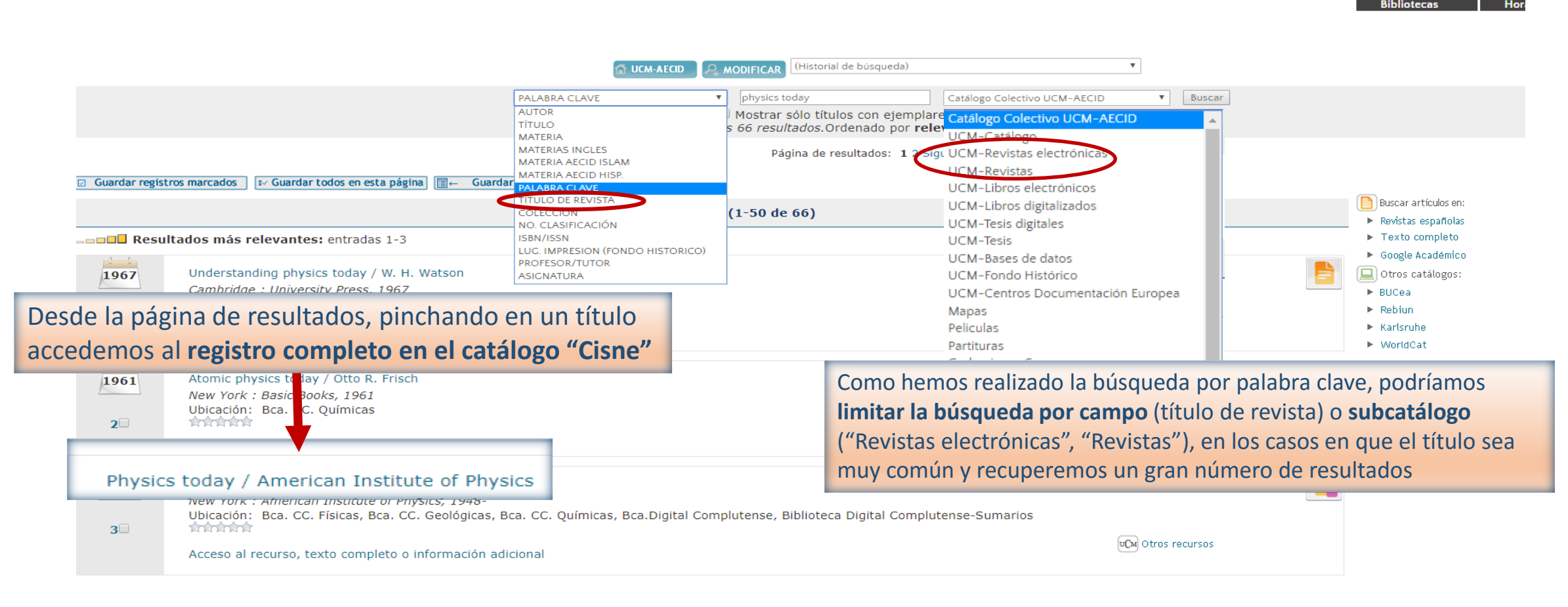

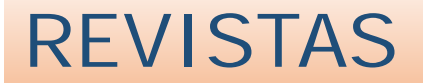

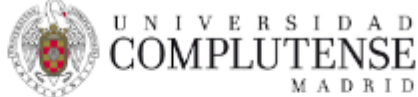

#### Biblioteca Complutense

Catálogo Cisne ucm - AECID Horarios otecas Acceso a las revistas electrónicas 🖞 GUARDAR EN MIS LISTAS 🛷 ... GUARDAR MARC UCM-AECID Ŧ (Historial de búsqueda) b1756486 NO. DEL REGISTRO Catálogo Colectivo UCM-AECID Buscar Mostrar sólo títulos con ejemplares disponibles Documentos electrónicos 🛑 Ampliar Titulo Physics today / American Institute of Physics Texto completo Publicación New York : American Institute of Physics, 1948-Enlace a Dialnet Otros recursos Más detalles Más información Fondos Documentos relacionados La mayoría de Solicitar préstamo interbibliotecario Acceso al documento Años a los que se tiene acceso electrónico las revistas en Texto completo [American Institute of Physics (AIP) folas 01 enero 1999-Publications]. to complete curso de la F. de Ubicación Bca. Físicas-Electricidad-Revistas Google Académico Signatura **PP OFISEYE** 🔲 Otros catálogos: En Bca. Fondos: (1980) 1981-83 (1984-86) CC. Físicas BUCea Ubicación Bca. Físicas-Geofísica-Revistas Rebium Signatura PP OFISGEO tienen acceso En Bca. Fondos: (1986-87) 1988-91 (1992-93) 1994-2012. Fondos en papel que tiene cada biblioteca Faltan: 1986(vol.39,n.1-6,8-10) 1987(vol.40,n.2) 1992(vol.45,n.9-11) 1993(vol.46,n.9) Ubicación Bca, Físicas-Revistas electrónico Signatura PP 205 Eportar a Refworks En Bca. Fondos: 1948-51, 1953-1994 (1995) 1996-2007 (2008) 2009-2011, (2012-13)., Faltan: 1995(vol.48,n.3) 2008(vol.61,n.5) 2012(vol.65,n.5,7,10-12) 2013(vol.66,n.1-3,5-12) desde el Por obras en la Biblioteca, los fondos anteriores a 2010 no están disponibles. Disculpen las molestias Notas Ubicación Bca. Fisicas-Óptica-Revistas catálogo. Signatura PP OFISOPT Fondos: (2000) En Bca. Ubicación Bca. Geológicas-Revistas Signatura PP 3197GEO

|                                                                                                | Navegar identi          | ficado Buscar en la web                                             | Q UCM G BUCes G Cisne                                                           |                                      |
|------------------------------------------------------------------------------------------------|-------------------------|---------------------------------------------------------------------|---------------------------------------------------------------------------------|--------------------------------------|
| COMPLUTENSE<br>MADRID                                                                          | Biblioteca              | de la Facultad de                                                   | Ciencias Físicas                                                                |                                      |
| Buscar más Servicios                                                                           | Bibliotecas             | Conócenos                                                           | Ayuda                                                                           |                                      |
| BUCea Cisne Fondo Histórico E-Prints Bibliografías Recome<br>Descubre con BUCea                | ndadas                  | Mi Cuenta                                                           | Horarios Blog                                                                   |                                      |
| Búsqueda avanzada<br>Artículos, capítulos de libros. Eprints, libros-e, revistas y colecciones | incluídas en el catálog | Para buscar en el co<br>de <b>documentos el</b><br>recogidos en las | ontenido de <b>más de</b><br><b>ectrónicos en texto</b><br>bases de datos y col | 60 millones<br>completo,<br>ecciones |
| Búsqueda simple y opción de                                                                    |                         | electrónicas de                                                     | la Biblioteca Compl                                                             | utense,                              |
| búsqueda avanzada                                                                              |                         | así como los registro                                               | os incluidos en el <b>ca</b>                                                    | tálogo <u>Cisne</u>                  |
|                                                                                                |                         | disponemos                                                          | del multibuscador <b>B</b>                                                      | UCea                                 |
| Visitas guiadas a la b<br>Visita tu biblioteca ¡Apúntate!                                      | iblioteca               | a de CC: Fisicas                                                    | Política de uso                                                                 |                                      |
| Tion a                                                                                         |                         |                                                                     |                                                                                 |                                      |

| Buequeda Ebitica                                                         |
|--------------------------------------------------------------------------|
| Y  Y  Y  Aliedir campo                                                   |
| Y · · · · · · · · · · · · · · · · · · ·                                  |
| Afiedir cempo                                                            |
| Afiedir cempo                                                            |
|                                                                          |
|                                                                          |
|                                                                          |
|                                                                          |
| *                                                                        |
| *                                                                        |
| *<br>émicos, incluye los revisados por expertos                          |
| *<br>émicos, incluye los revisados por expertos<br>ms only<br>(blioteca  |
| *<br>émicos, incluye los revisados por expertos<br>ims only<br>ibliotoca |
|                                                                          |

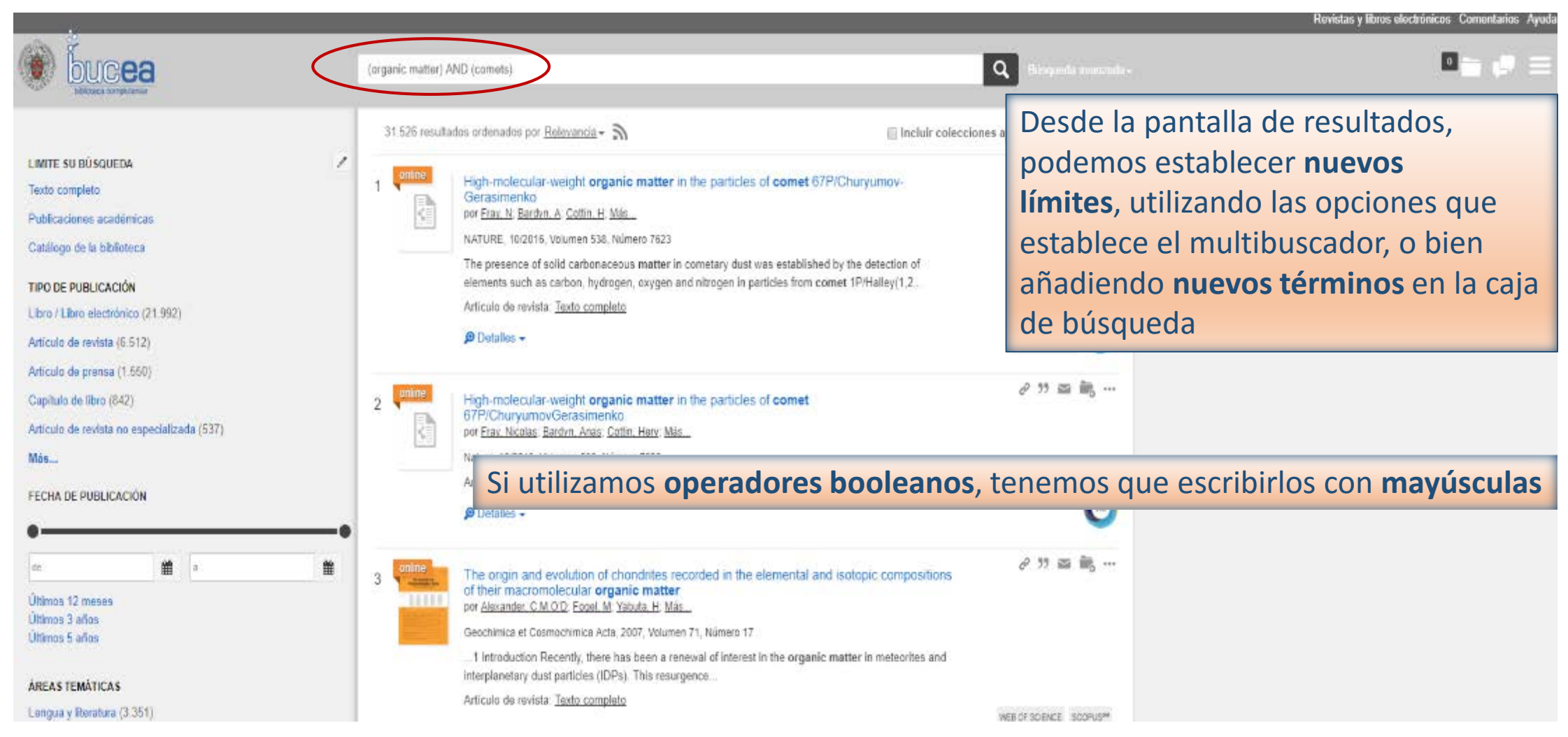

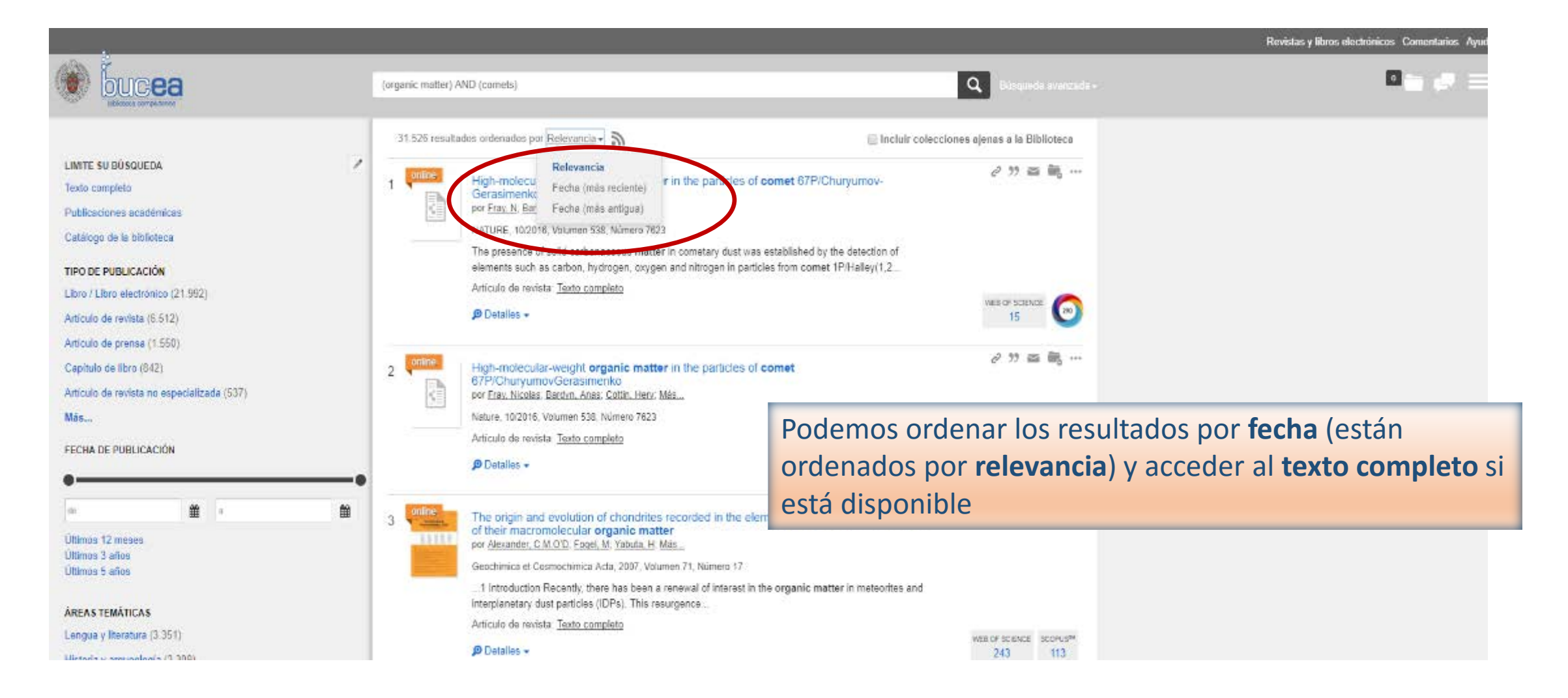

|                                                                                                    |                                                                                                    | Revistas y libros electrónicos Comentarios Ay                                                                                    |
|----------------------------------------------------------------------------------------------------|----------------------------------------------------------------------------------------------------|----------------------------------------------------------------------------------------------------|
|                                                                                                    | (organic matter) AND (comets)                                                                                                    | Q Desqueda avancada-                                                                                                    |
|                                                                                                    | 31.526 resultados ordenados por Relevancia - 🔊                                                                                                    | Incluir colecciones ajenas a la Biblioteca                                                                                       |
| LIMITE SU BÚSQUEDA //<br>Texto completo<br>Publicaciones académicas                                                                       | 1 High-molecu<br>Gerasmenke<br>por Fray N Bai<br>NATURE 102015 Volumen 538 Numer 7523                                                                                                    | in the particles of comet 67P/Churyumov-                                                                                         |
| Catálogo de la biblioteca<br>TIPO DE PUBLICACIÓN<br>Libro / Libro electrónico (21.992)                                                    | The presence of solid carbonaceous matter is<br>elements such as carbon, hydrogen, oxygen o<br>Articulo de revista <u>Texto completo</u>                                                                                      | n cometary dust was established by the detection of<br>and nitrogen in particles from comet 1P/Halley(1.2                        |
| Anticulo de revista (6.512)<br>Anticulo de prensa (1.550)<br>Capítulo de libro (842)<br>Artículo de revista no especializada (537)<br>Más | 2 High-molecular-weight organic matter<br>67P/ChuryumovGerasimenko<br>por Frav. Nicolas: Bardyn, Anas: Cotin. Herv. Má<br>Nature, 10/2016; Volumen 538; Número 7623<br>Articulo de revista. Texto completo                    | REGISTROS: Podemos obtener el enlace<br>permanente, convertirlos en citas, enviarlos<br>por correo electrónico, exportarlos a un |
| FECHA DE PUBLICACIÓN                                                                                                    | Detalles -                                                                                                    | gestor bibliográfico o marcar para guardar en<br>la carpeta temporal "Documentos guardados"                                      |
| Últimos 12 meses<br>Últimos 3 años<br>Últimos 5 años                                                                                      | 3 The origin and evolution of chondrites in<br>of their macromolecular organic matter<br>por <u>Alexander</u> , <u>C.M.OD</u> , <u>Foel</u> , <u>M.</u> Yebuta, H. <u>Mé</u><br>Geochimica et Cosmochimica Acta, 2007, Volume | an 71. Número 17                                                                                                    |
| ÁREAS TEMÁTICAS<br>Lengua y Ineratura (3.351)                                                                                             | 1 Introduction Recently, there has been a re<br>Interplanetary dust particles (IDPs). This result<br>Articulo de revista. <u>Texto completo</u>                                                                               | rewal of interest in the organic matter in meteorites and<br>rgence<br>WEE OF SCENCE SCOPUS <sup>IM</sup><br>243 112             |

|                                       |                                                                                                    |                                                                                   | Revist                                     | as y libros electrónicos Comentarios Ayud |
|---------------------------------------|----------------------------------------------------------------------------------------------------|-----------------------------------------------------------------------------------|--------------------------------------------|-------------------------------------------|
| bucea                                 | (organic matter) AND (comets)                                                                                                    | Q Bior                                                                            |                                            | □= # =                                    |
| 3 Documentos guardad<br>O Borrar todo | 05<br>Esta es una carpeta temporal, los documentos que guarde se borrarán cuan<br>IS momento.                                                                                                    | 3º cierre el programa. Puede exportarlos, enviarlos por correo electróni          | co o imprimirios en cualquier 🗙 🗙 Volver a | a la página de resultados                 |
|                                       | Como se muestra en el listado                                                                                                    | Exportar a Imprimir Email     RefWorks                                            |                                            |                                           |
|                                       | High-molecular-weight organic matter in the particles of<br>por <u>Fray, N. Bardyn, A. Coltin, H. Más.</u><br>NATURE, 10/2016, Volumen 538, Número 7623<br>The presence of solid carbonaceous matter in cometary sust was | come EasyElib simenko<br>EndNole<br>Zotero<br>estab Bartex aments such as carbon. | o                                          |                                           |
|                                       | hydrogen, oxygen and nitrogen in particles from comet 1P/Halley<br>Anticulo de revista: <u>Texto completo</u>                                                                                                    | 12 Chavi                                                                          | 0                                          |                                           |
|                                       | High-molecular-weight organic matter in the particles of por Fray, Nicolas: Bardyn, Anas: Cottin, Henry Más                                                                                                    | comet 67P/ChuryumovGerasimenko                                                    | 0                                          |                                           |
| a carpeta " <b>Documento</b>          | s guardados" es temporal.                                                                                                    |                                                                                   | 0                                          |                                           |
| Podemos guardar regist                | ros de diferentes búsquedas                                                                                                    |                                                                                   | 0                                          |                                           |
| bara: <b>imprimir</b> , enviar p      | or <b>email</b> o exportar a un                                                                                                    | mental and isotopic compositions of their macromolecular                          |                                            |                                           |
| gestor de citas bibliográ             | ficas                                                                                                    |                                                                                   |                                            |                                           |
|                                       | (IDPs). This resurgence                                                                                                    | he organic matter in meteorites and interplanetary dust particles                 | Ampliar informac                           | ión: <u>Guía</u>                          |
| Con la facnología                     | Artículo de revista: <u>Taxto completo</u><br>de                                                                                                    |                                                                                   | rápida de BUCEA                            |                                           |

## BASES DE DATOS

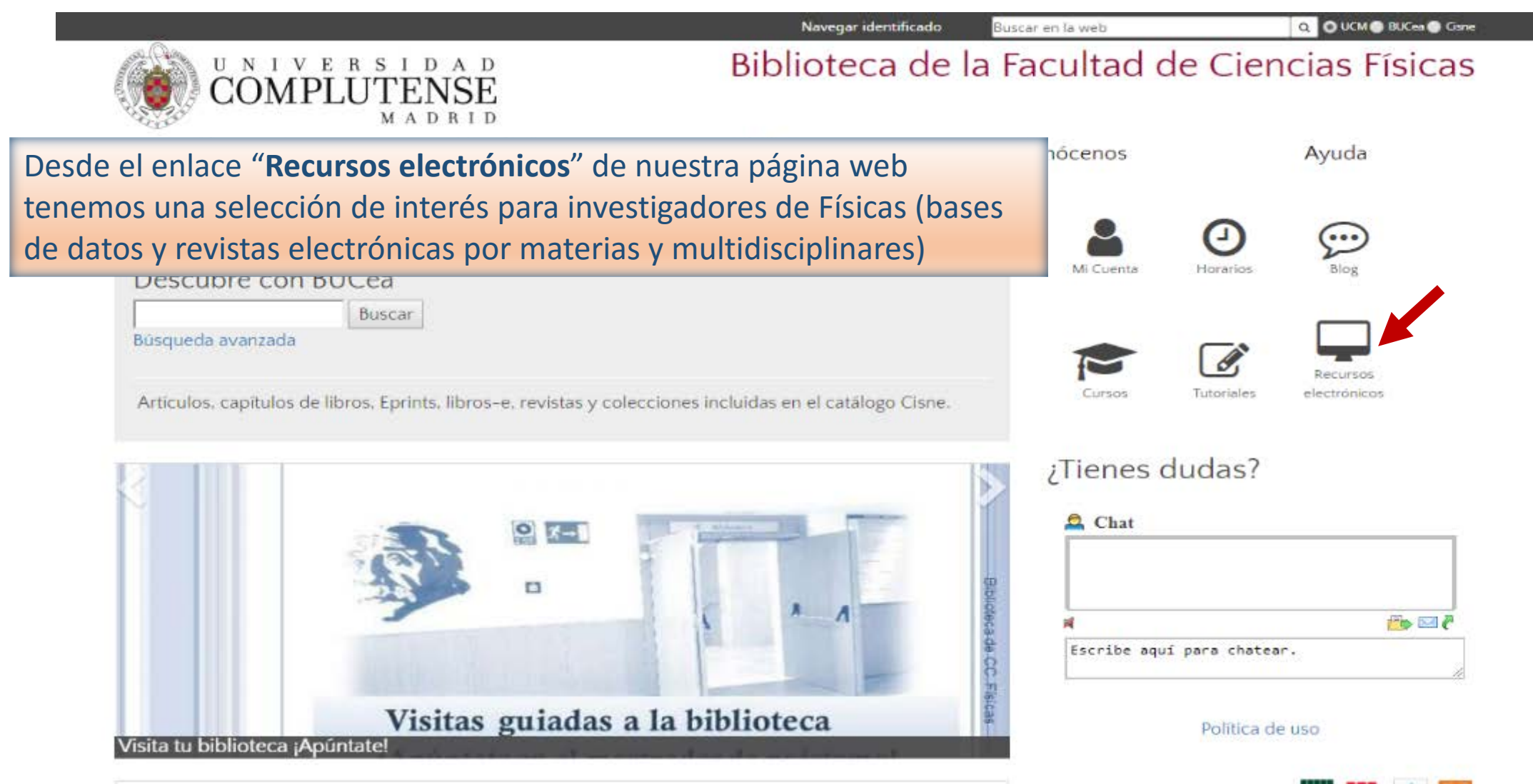

DIVIIULELA UE CC. FISILAS. FUTHIALIUTI UE USUALIUS ZULT-ZULO

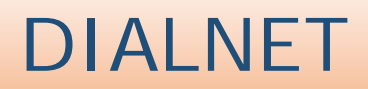

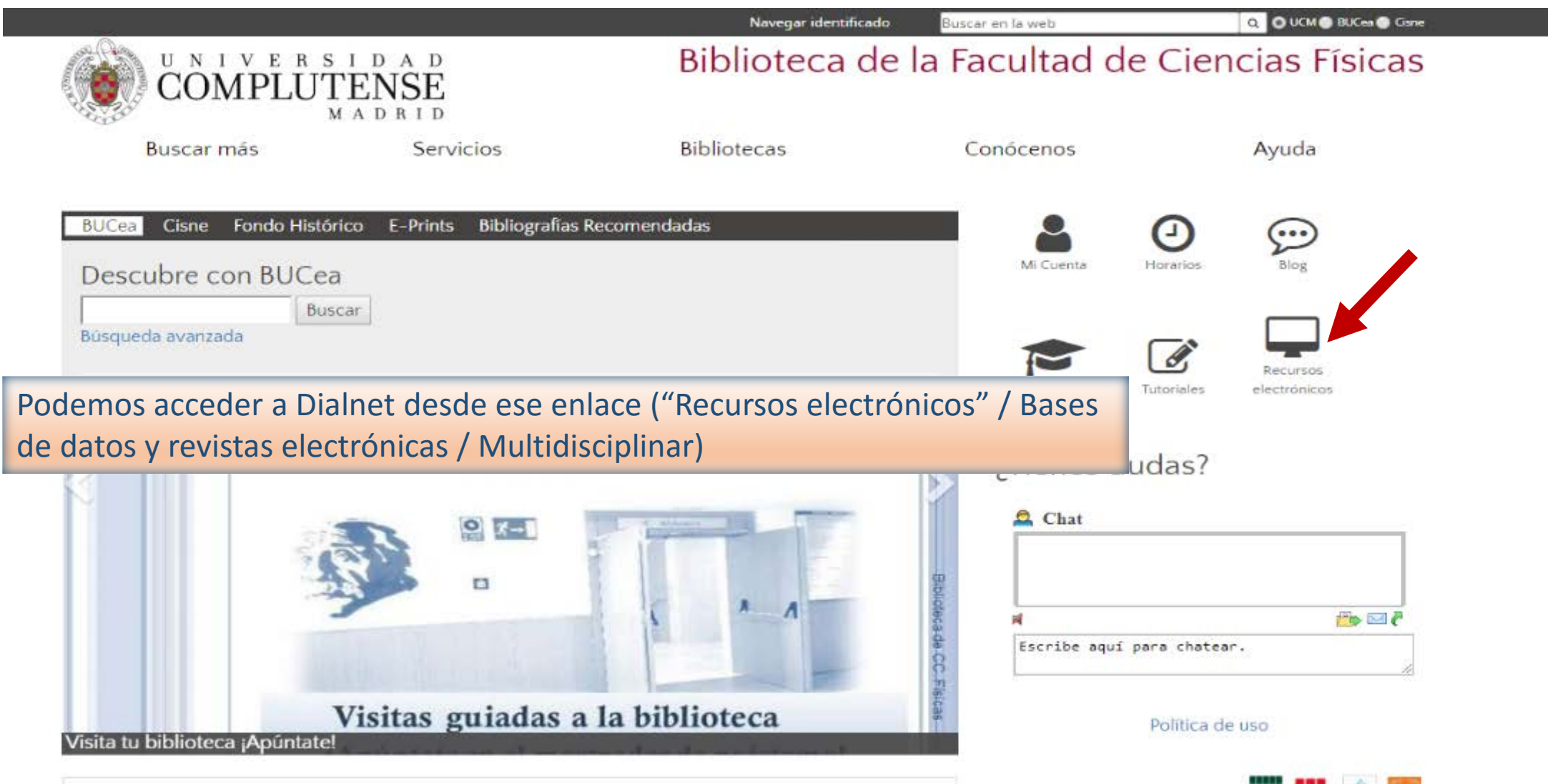

DIMINICELA ME CC. FISICAS. FUTHIACION ME USUALIOS ZULT-ZULO

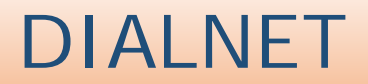

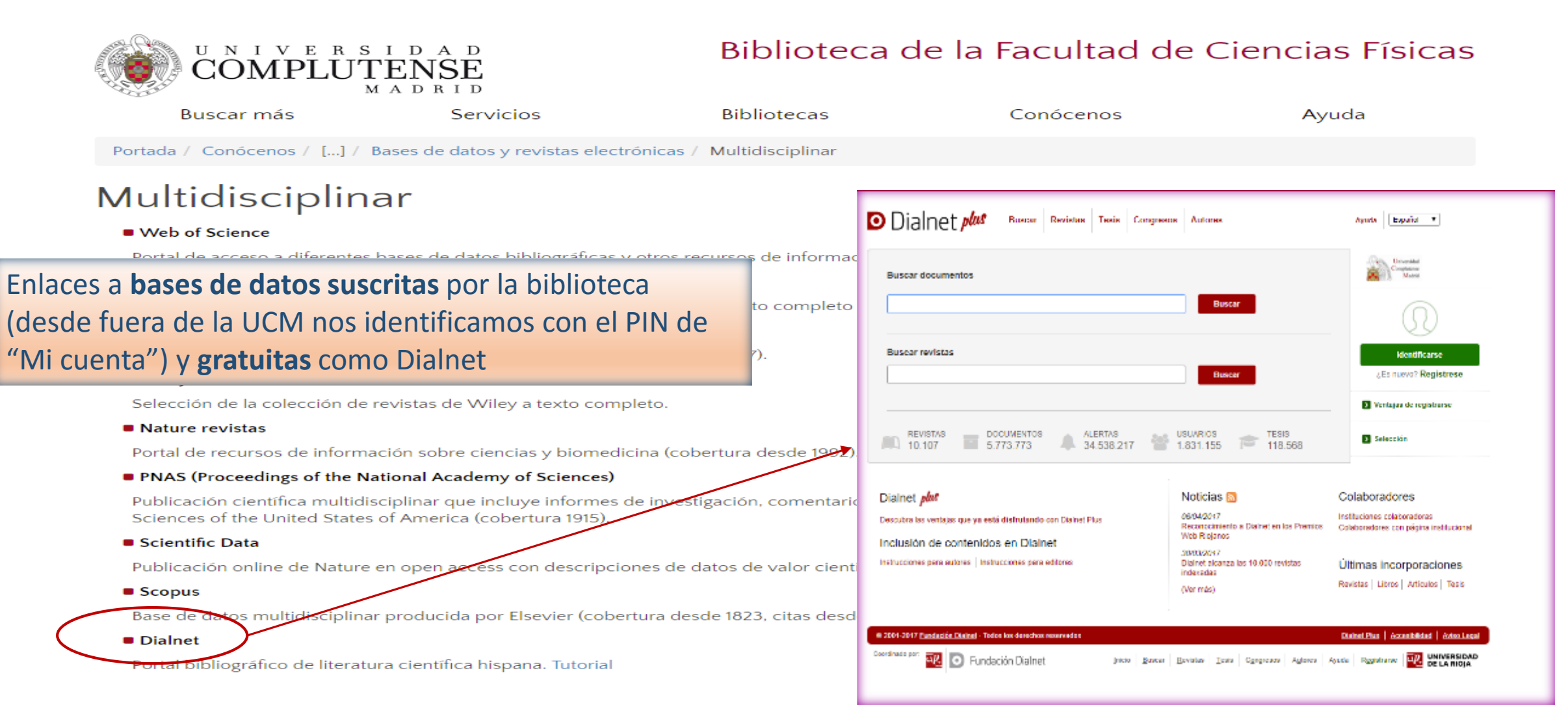

## DIALNET

"Dialnet es uno de los mayores portales bibliográficos del mundo, cuyo principal cometido es dar mayor visibilidad a la literatura científica hispana.

Centrado fundamentalmente en los ámbitos de las Ciencias Humanas, Jurídicas y Sociales, Dialnet se constituye como una herramienta fundamental para la búsqueda de información de calidad. Dialnet es un proyecto de cooperación que integra distintos **recursos y servicios documentales**: **Base de datos** de contenidos científicos hispanos. En la actualidad podemos encontrar en Dialnet artículos de revista, libros y artículos de libros colectivos, actas de congresos, tesis doctorales, reseñas de otras publicaciones en Dialnet...

Servicio de alertas bibliográficas que difunde, de una manera actualizada, los contenidos de las revistas científicas hispanas.

Hemeroteca virtual hispana de carácter interdisciplinar, aunque con un predominio de las revistas de Ciencias humanas, jurídicas y sociales.

Depósito o **repositorio** de acceso a la literatura científica hispana a texto completo, con una clara apuesta por el acceso libre y gratuito a la misma, sumándose al movimiento <u>Open Access</u>." Contiene más de 10.000 revistas y 118.000 tesis

Más información

| Universidad                                                                                 |
|---------------------------------------------------------------------------------------------|
| Madrid Madrid                                                                               |
| $\square$                                                                                   |
| Identificarse<br>¿Es nuevo? Regístrese                                                      |
| Ventajas de registrarse                                                                     |
| > Selección                                                                                 |
| las búsquedas dentro de:<br>ongresos y Autores. Cada opción<br>mulario de búsqueda simple o |
|                                                                                             |

© 2001-2017 Fundación Dialnet · Todos los derechos reservados

Coordinado por:

Ciencias sociales (1463 Revistas)
 Psicología y educación (971 Revistas)
 Humanidades (2162 Revistas)

Arte (517 Revistas)
 Filologías (1182 Revistas)

Dialnet Plus Accesibilidad Aviso Legal

| Buscar revistas                                                                                                    | Buscar                | Universidad<br>Complexense<br>Madrid                 |
|----------------------------------------------------------------------------------------------------|-----------------------|------------------------------------------------------|
| Buscar revistas                                                                                                    | ×                     | 00                                                   |
| Co Materia                                                                                                    |                       | <b>Identificarse</b><br>¿Es nuevo? <b>Registrese</b> |
| Revi Código Dialnet                                                                                                    |                       | > Ventajas de registrarse                            |
| Revistas Latindex                                                                                                    |                       | Selección                                            |
| Bú: Revistas electrónicas                                                                                                    |                       |                                                      |
| A Buscar Limpiar                                                                                                    | Si limitamos la búsqu | ueda a las revistas podemos <b>navegar por</b> i     |
| <ul> <li>Ciencias básicas y experimentales (552 Revistas)</li> <li>Geociencias. Medio ambiente (458 Revistas)</li> <li>Ciencias biológicas (269 Revistas)</li> <li>Ciencias de la salud (742 Revistas)</li> <li>Agricultura y alimentación (391 Revistas)</li> <li>Tecnologías (751 Revistas)</li> <li>Economía y empresa (928 Revistas)</li> <li>Ciencias jurídicas (1182 Revistas)</li> <li>Ciencias sociales (1463 Revistas)</li> <li>Psicología y educación (971 Revistas)</li> <li>Humanidades (2162 Revistas)</li> <li>Arte (517 Revistas)</li> </ul> |                       |                                                      |

| D   | Dialnet plus Revistas Iesis Congr                                         | resos A <u>u</u> tores       | Ayuda Español V                        |
|-----|---------------------------------------------------------------------------|------------------------------|----------------------------------------|
|     | Buscar documentos                                                         |                              | Universided<br>Completions<br>Madrid   |
|     | cometas                                                                   | - Buscar                     | $(\mathbf{r})$                         |
|     | Todos     Artículos de revistas     Artículos de libros     Tesis     Lib | ros                          | Identificarse                          |
|     | Contiene las palabras cometas                                             |                              |                                        |
|     | Titulos                                                                   |                              | Ventajas de registrarse                |
|     | Resumen                                                                   |                              | Selección                              |
|     | Publicados entre                                                          |                              |                                        |
|     | Autores                                                                   |                              |                                        |
|     | Opciones de selección de revista                                          |                              |                                        |
|     | Revistas                                                                  |                              |                                        |
|     | Revistas Latindex                                                         | La onción general "Buscar    | " nos permite buscar artículos de      |
| Cos | Clasificación CIRC EX A B C D                                             |                              | nos permite basear articulos de        |
|     | Clasificación A B C D<br>CARHUS+ 2014                                     | revistas, capítulos de libro | s, tesis y libros completos            |
|     |                                                                           | Fi · húsqueda de artículos   | de revista con la <b>nalabra clave</b> |
|     |                                                                           |                              |                                        |
|     | Buscar Limplar                                                            | "cometas"                    |                                        |
|     |                                                                           |                              |                                        |

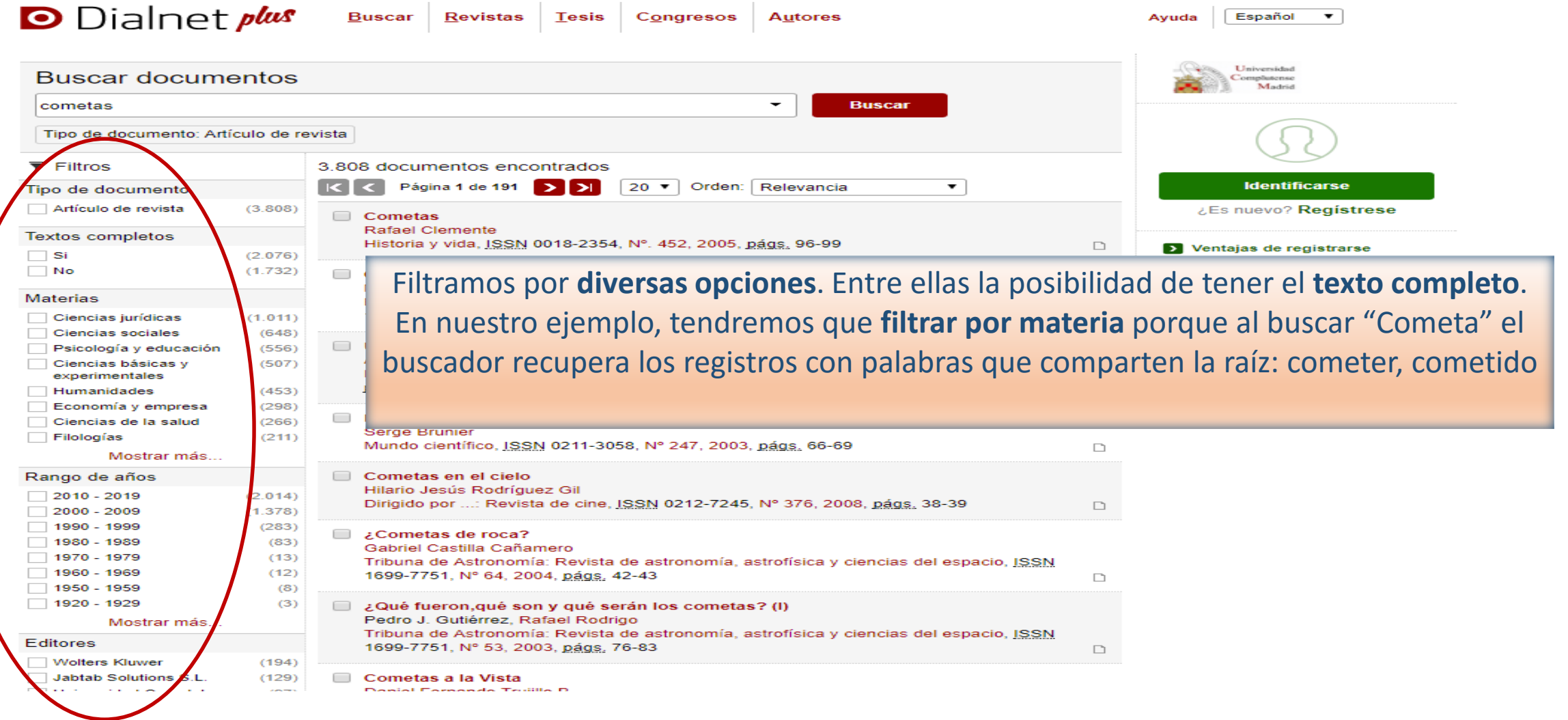

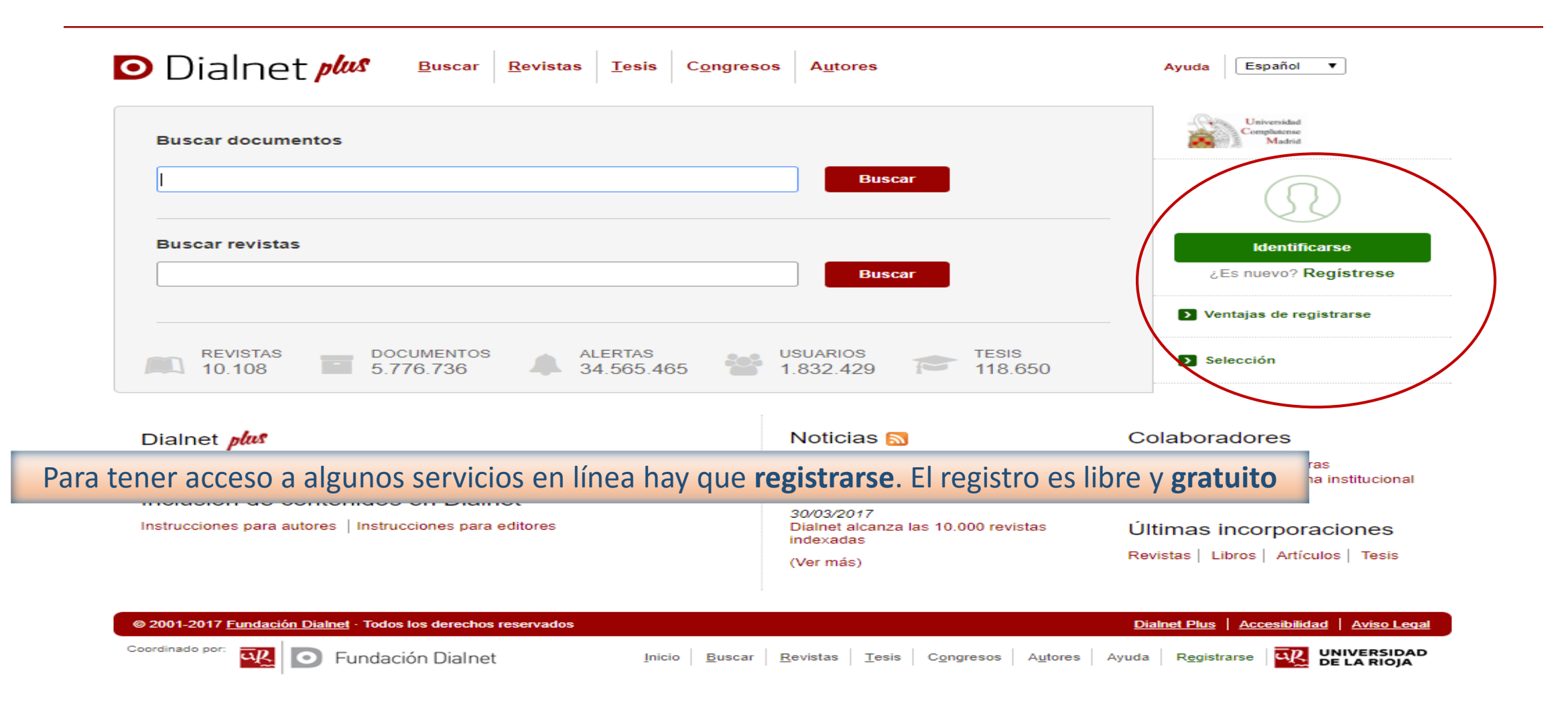

| Alta de usuario                       |                                                                                      |                    |                |                                | Universidad                           |    |
|---------------------------------------|--------------------------------------------------------------------------------------|--------------------|----------------|--------------------------------|---------------------------------------|----|
|                                       |                                                                                      |                    |                |                                | Complutorae<br>Madrid                 |    |
| Los campos marcados con un * son o    | de carácter obligatorio                                                              |                    |                |                                |                                       |    |
| Información personal                  |                                                                                      |                    |                |                                | (52)                                  |    |
| * Nombre                              |                                                                                      |                    |                | 2                              |                                       |    |
| * Primer apellido                     |                                                                                      |                    |                |                                | Identificarse                         |    |
| Segundo apellido                      |                                                                                      |                    |                |                                | ¿Es nuevo? Regístrese                 |    |
| * País                                | España                                                                               |                    | •              |                                |                                       |    |
| * Idioma                              | Español 🔻                                                                            |                    |                |                                | Ventajas de registrarse               |    |
| * Tipo de institución                 | Universidad / Centro de                                                              | Investigación      | <b>T</b>       |                                |                                       |    |
| * Institución                         | Universidad Complutens                                                               | e de Madrid        | •              |                                | Selección                             |    |
| Taláfana                              | No pertenezco a ning                                                                 | una institución de | el desplegable |                                |                                       |    |
| l eletono                             |                                                                                      |                    |                |                                |                                       |    |
| * Confirmer amail                     |                                                                                      |                    |                |                                |                                       |    |
|                                       |                                                                                      |                    |                |                                |                                       |    |
| Información de la cuenta              |                                                                                      |                    | _              |                                |                                       |    |
|                                       |                                                                                      |                    | En el 1        | formulario de reg              | istro seleccionamos las materias      | de |
| Debera recordar esta información.     |                                                                                      | _                  |                | C                              |                                       |    |
| * Contraceão                          |                                                                                      | <br>La contraseñ   | fa             | aue aueremo                    | s recibir <b>alertas de novedades</b> |    |
| * Depetir contraseña                  | [                                                                                    | letras y núme      | 2              | dere derer erre                |                                       |    |
| Repetir contrasena                    |                                                                                      | usuano.            |                |                                |                                       |    |
| Envío de noticias por Email           |                                                                                      |                    |                |                                |                                       |    |
|                                       | Deseo recibir noticias                                                               | por email (inform  | mación sobre n | uevos servicios, funcionalidad | les)                                  |    |
|                                       |                                                                                      |                    |                |                                | -                                     |    |
| Materias de interés                   |                                                                                      |                    |                |                                |                                       |    |
|                                       |                                                                                      |                    |                |                                |                                       |    |
| Si lo desea puede seleccionar las ma  | aterias en las que está inte                                                         | resado.            |                |                                |                                       |    |
| El sistema le informará de las nuevas | s publicaciones relacionad                                                           | as.                |                |                                |                                       |    |
|                                       | Agricultura y alimenta                                                               | ación              |                |                                |                                       |    |
|                                       |                                                                                      |                    |                |                                |                                       |    |
|                                       | Arte                                                                                 | _                  | -              |                                |                                       |    |
|                                       | <ul> <li>Arte</li> <li>Ciencias básicas y ex</li> </ul>                              | perimentals.       |                |                                |                                       |    |
|                                       | <ul> <li>Arte</li> <li>Ciencias básicas y ex</li> <li>Ciencias biológicas</li> </ul> | operimentales      |                |                                |                                       |    |

| Diamer                                              |                                                                                |                                                                    |
|-----------------------------------------------------|--------------------------------------------------------------------------------|--------------------------------------------------------------------|
| lta de usuario                                      |                                                                                | Universidad<br>Complatense<br>Madrid                               |
| s campos marcados con un * son o                    | le carácter obligatorio                                                        |                                                                    |
| formación personal                                  |                                                                                | Beatriz García<br>Universidad Complutense de Madrid                |
| * Nombre                                            |                                                                                | Eorger Befreeco                                                    |
| * Primer apellido                                   |                                                                                | Perfil                                                             |
| Segundo apellido                                    |                                                                                | Suscripciones                                                      |
| * País                                              | España 🔻                                                                       | Mis <u>B</u> úsquedas                                              |
| * Idioma                                            | Español V                                                                      | Mis Referencias                                                    |
| * Tipo de institución                               | Universidad / Centro de Investigación                                          | Selección                                                          |
| * Institución                                       | Ayuda <u>V</u> aciadores                                                       |                                                                    |
| No pertenezco a ninguna institución del desplegable |                                                                                | Salir                                                              |
| Teléfono                                            |                                                                                |                                                                    |
| * Email                                             |                                                                                |                                                                    |
| * Confirmar email                                   |                                                                                |                                                                    |
| forr<br>ber                                         | mbién podemos recibir <b>alertas de sum</b><br><b>búsquedas guardadas</b> (Mis | <b>narios de revistas</b> (Suscripciones) <b>y d</b><br>búsquedas) |
| * Usuario                                           |                                                                                |                                                                    |
| * Contraseña                                        | nando                                                                          |                                                                    |
| * Repetir contraseña                                | letras y números, y no debe ser la misma que el nomb<br>usuario.               | bre de                                                             |
|                                                     |                                                                                |                                                                    |

| Dialnet plus                                                                                         | <u>B</u> uscar <u>R</u> evistas <u>T</u> esis C <u>o</u> ngresos A <u>u</u> tores                                                              | Ayuda Español 🔻                                 |  |  |
|----------------------------------------------------------------------------------------------------|----------------------------------------------------------------------------------------------------|-------------------------------------------------|--|--|
|                                                                                                    |                                                                                                    | Para recibir alertas de sumarios                |  |  |
| Buscar revistas                                                                                      |                                                                                                    | buscamos la revista que nos interesa            |  |  |
| investigación y ciencia                                                                              | - Buscar                                                                                                    | v en la pantalla de resultados                  |  |  |
| ▼ Eiltros                                                                                            | 8 revistas encontradas                                                                                                    |                                                 |  |  |
| Textos completos                                                                                     | I        Página 1 de 1     >       20 ▼     Orden:       Título     ▼                                                                          | marcamos la casilla correspondiente:            |  |  |
| □ Si (5)<br>□ No (3)                                                                                 | Rev 6560- Ciencia e investigación agraria: revista latinoamericana de ciencias de la     agricultura e-Revista Latindex                        | el <b>color verde</b> indica que <b>estamos</b> |  |  |
| Materias                                                                                             | Rev 17796- EDICIC (Educación e Investigación en Ciencia de la Información de                                                                   | suscritos                                       |  |  |
| Ciencias básicas y (5)<br>experimentales<br>Tecnologías (2)<br>Ciencias de la salud (1)              | Iberoamerica y el Caribe) <u>e-Dialnet</u> Rev 18321- Gemología & ciencia: revista de investigación para el profesional de joyería y gemología | Selección         Ayuda Vaciadores         JCM  |  |  |
| Ciencias sociales (1)                                                                                | Rev 13004 Investigación: cultura, ciencia y tecnología                                                                                         | <u>M</u>                                        |  |  |
| español (7)<br>portugués (1)                                                                         | Rev 735- Investigación y ciencia Latindex                                                                                                    | <u>MOL</u>                                      |  |  |
| Latindex                                                                                             | Rev 15712- Investigación y Ciencia: de la Universidad Autónoma de Aguascalientes     pialpet Latindex                                          |                                                 |  |  |
| □ No (4)<br>□ Si (4)                                                                                 | Rev 25503- Journal of Science and Research: Revista Ciencia e Investigación e-                                                                 |                                                 |  |  |
| CIRC 2012                                                                                            | Dialnet Latindex                                                                                                    |                                                 |  |  |
| □ A (1)                                                                                              | Rev 23653- QUID: Investigación, Ciencia y Tecnología e-Dialnet                                                                                 |                                                 |  |  |
| Ninguno (6)                                                                                          | Página 1 de 1 >>                                                                                                    | tores                                           |  |  |
| Editores                                                                                             |                                                                                                    |                                                 |  |  |
| Asociación de Educación e (1)<br>Investigación en Ciencia de la<br>Información de Iberoamérica en el |                                                                                                    |                                                 |  |  |

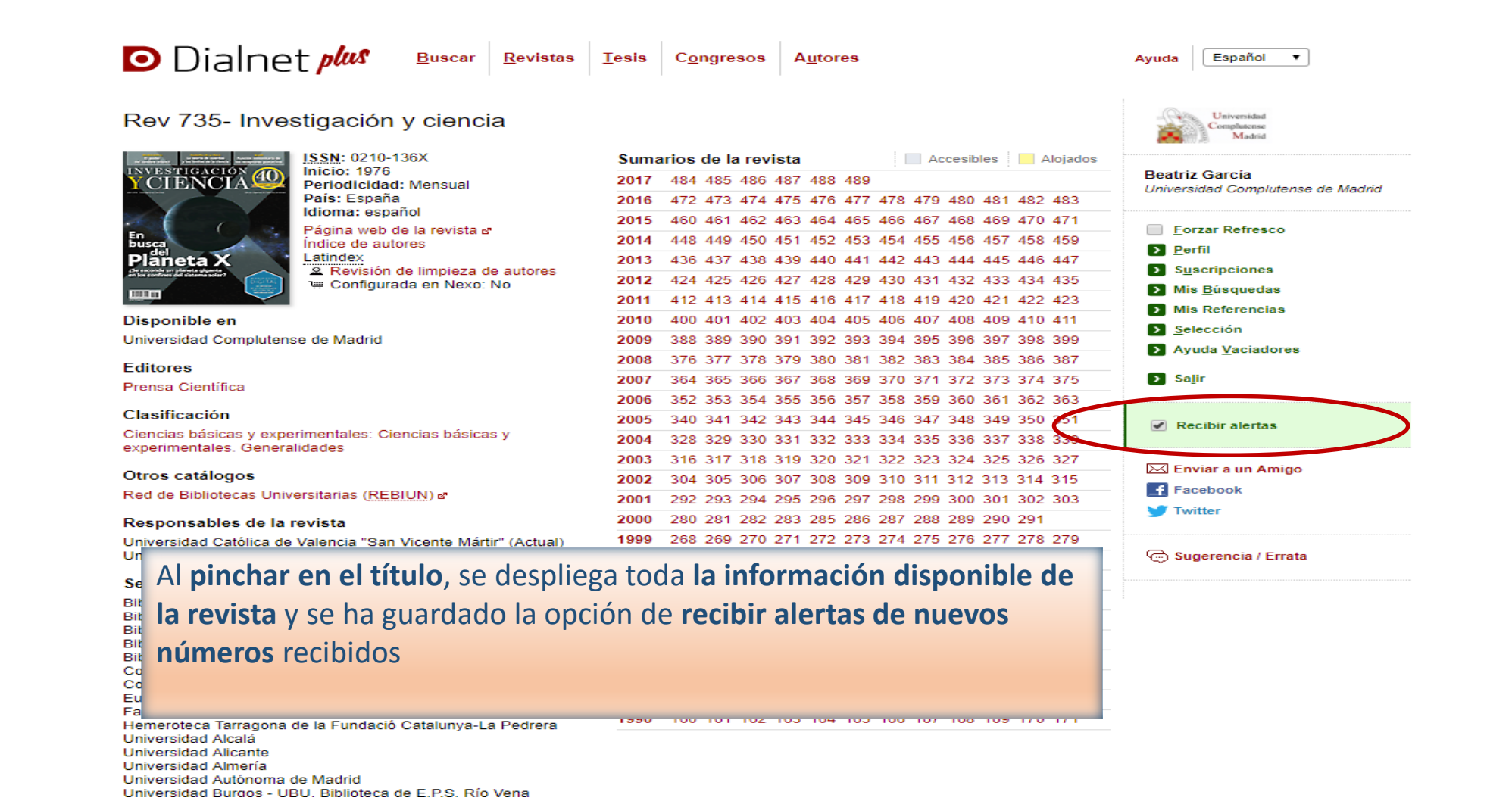

| 🖸 Dialnet 🌶                          | Lesis <u>Revistas Tesis</u> C <u>ongresos</u> A <u>u</u> tores                           | Ayuda Español V                                     |
|--------------------------------------|------------------------------------------------------------------------------------------|-----------------------------------------------------|
| Buscar documen                       | itos                                                                                     | Universidad<br>Complueense<br>Madrid                |
| sonda philae                         |                                                                                          |                                                     |
| Tipo de documento: Artícul           | o de revista                                                                             | Beatriz García<br>Universidad Complutense de Madrid |
| ▼ Filtros                            | 1 documentos encontrados                                                                 | Eorzar Refresco                                     |
| Tipo de documento                    | C Página 1 de 1 S S 20 V Orden: Relevancia V                                             | <u>P</u> erfil                                      |
| Artículo de revista                  | (1) Art 4995706- Capit: Las condas Posatta y Philae se preparan para acompañar al cometa | Suscripciones                                       |
| Textos completos                     | 67P en su paso por perihelio                                                             | Mis <u>B</u> úsquedas                               |
|                                      | Antonio Bernal González<br>(1) Astronomía ISSN 1699-7751 Nº 184 2014 págs 48-49          | Mis Referencias                                     |
|                                      | Responsable Artículo A Gestión resumen A Gestión título                                  | Avuda Vaciadores                                    |
| Materias                             |                                                                                          |                                                     |
| Ciencias básicas y<br>experimentales | (1) S Tesis E Libro Articulo                                                             | Salir                                               |
| Rango de años                        |                                                                                          | > Añadir a referencias                              |
| 2010 - 2019                          | (1)                                                                                      |                                                     |
| Para recibir <b>a</b><br>buscar, pin | lertas de búsquedas, después de chamos en Guardar búsqueda                               | Suardar búsqueda                                    |
| Astronomia                           | (1)                                                                                      |                                                     |
| Latindex                             |                                                                                          |                                                     |
| No                                   | (1)                                                                                      |                                                     |
| Idiomas                              |                                                                                          |                                                     |
| español                              | (1)                                                                                      |                                                     |
| Actas de congresos                   |                                                                                          |                                                     |

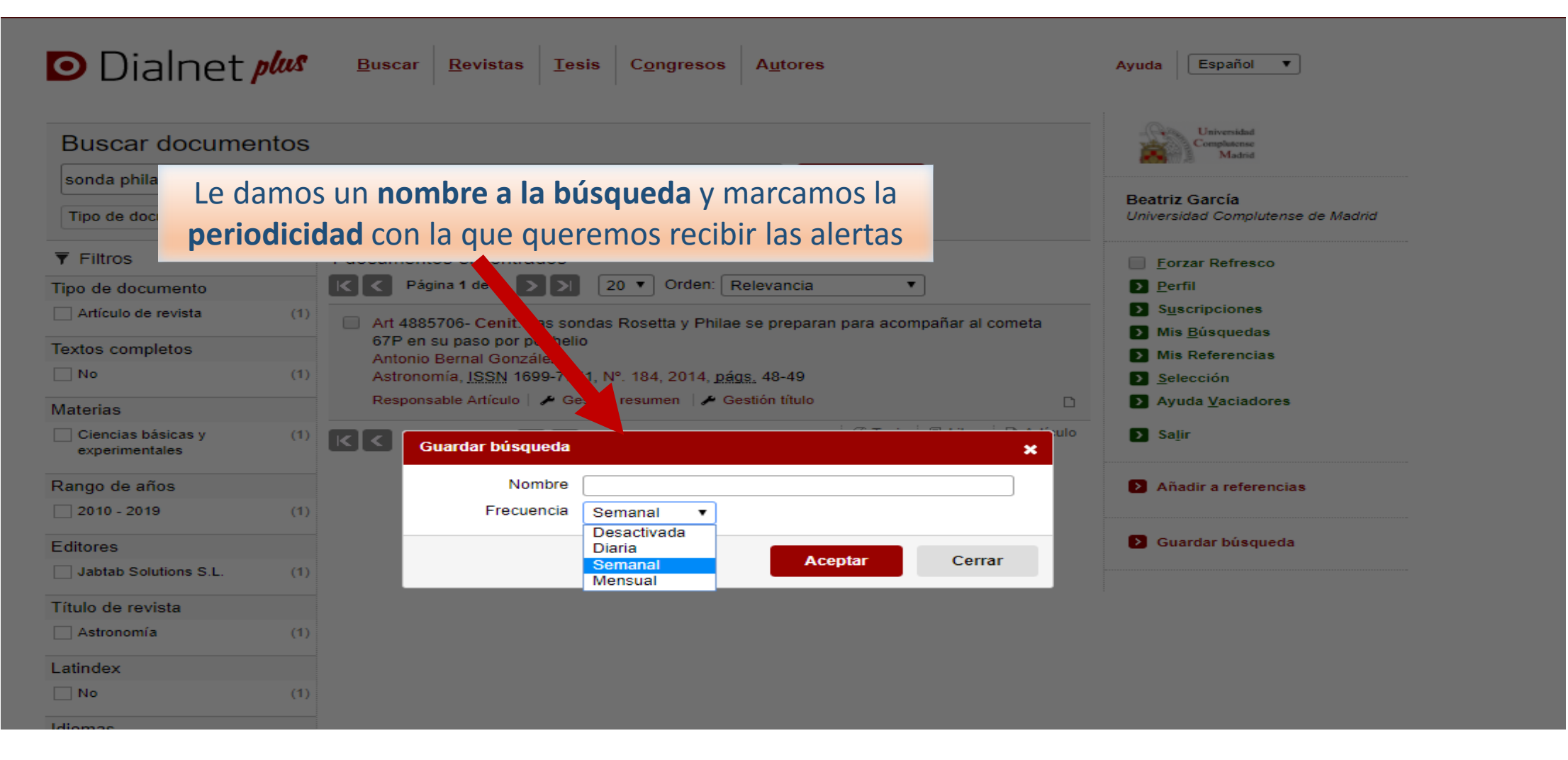

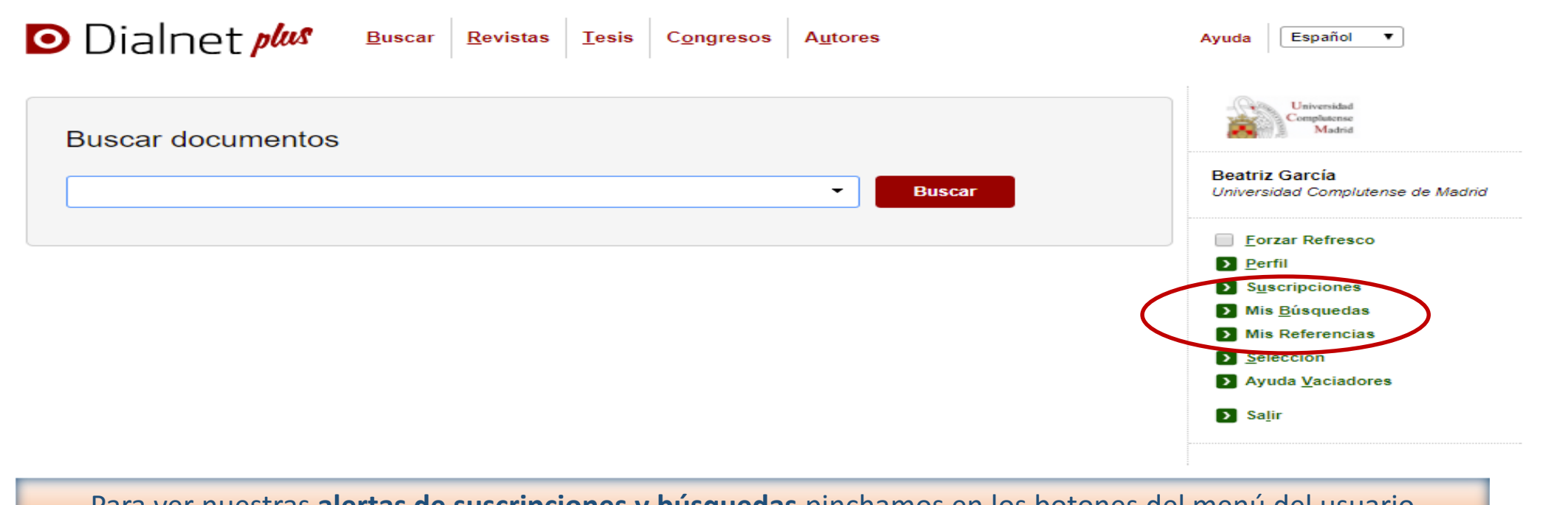

#### Para ver nuestras alertas de suscripciones y búsquedas pinchamos en los botones del menú del usuario

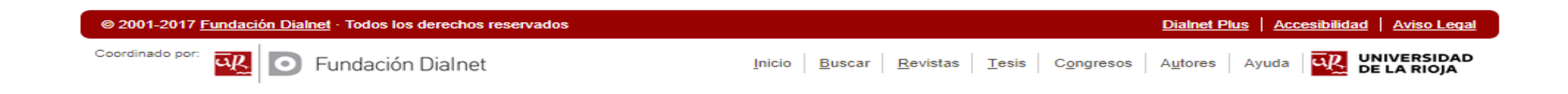

| Dialnet plus Buscar<br>Búsquedas guardadas                                                                                                    | <u>R</u> evistas <u>T</u> esis C <u>o</u> ngresos                                                                                           | A <u>u</u> tores                  |
|----------------------------------------------------------------------------------------------------|----------------------------------------------------------------------------------------------------|-----------------------------------|
| Actualmente tiene 1 búsquedas guardada<br>Tít<br>Sonda Philae<br>Sin novedades                                                                                                    | as. Todavía puede crear 19 más.<br>tulo                                                                                                    | Frecuencia<br>Mensual T TEliminar |
| Para <b>borrar una alerta de revista</b> se pincha<br>en la casilla y el color pasa de verde a gris.<br>Para <b>eliminar una búsqueda guardada</b><br>(podemos guardar <b>20 búsquedas</b> ),<br>pinchamos en "Eliminar" | Revistas suscritas<br>1 revistas encontradas<br>Página 1 de 1 >> 50 •<br>Rev 735- Investigación y ciencia Latindex<br>Página 1 de 1 >> 50 • |                                   |

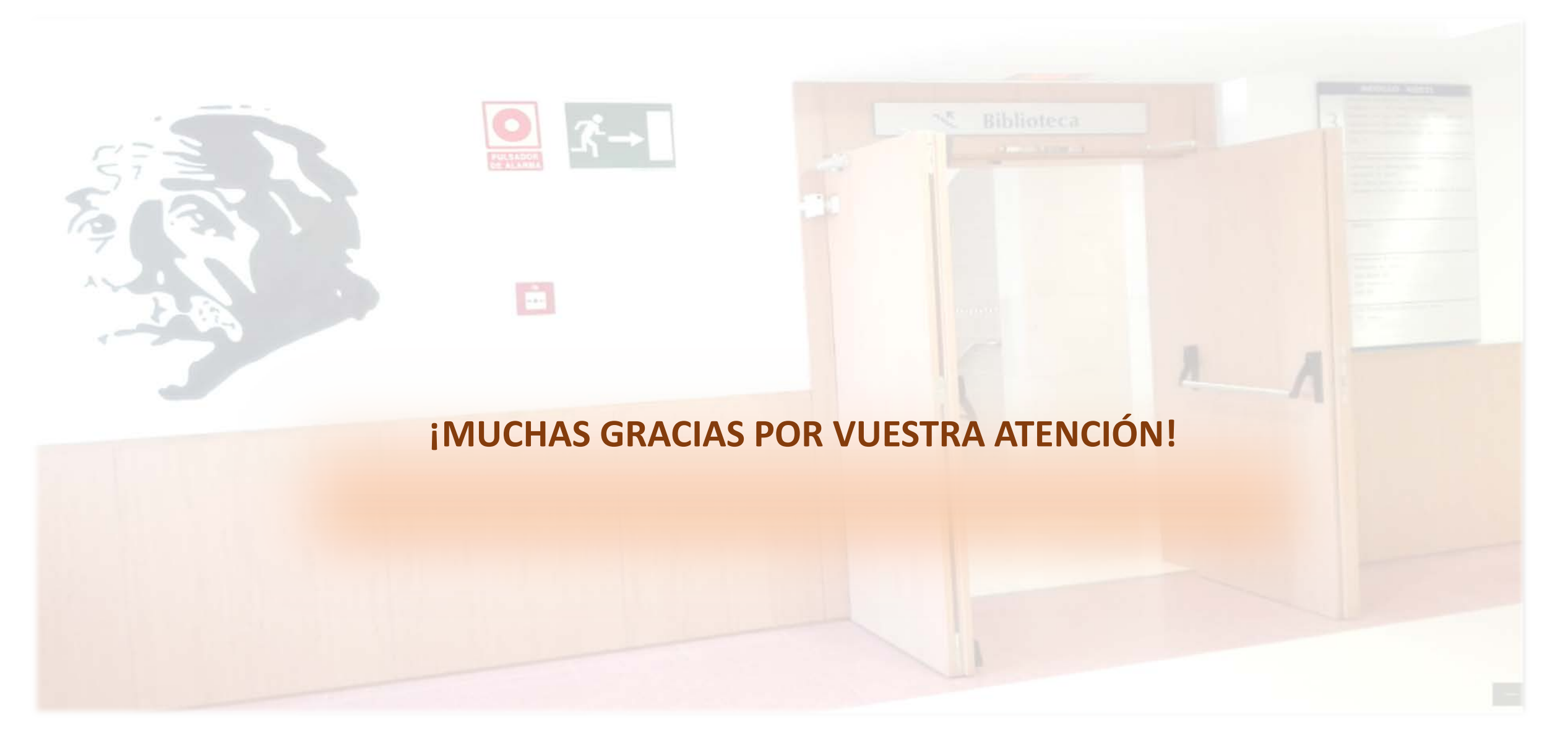

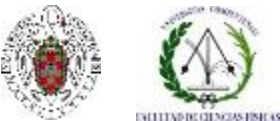